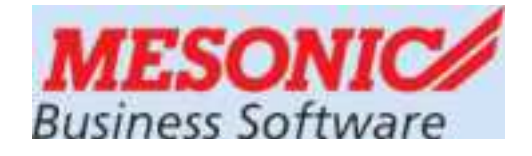

#### Winlohn LOHN 10.5.36 (Windows 7, 8.x, 10, Server 2008, 2012, 2014)

# **BWZ-Neuinstallation BWZ-Updateinstallation**

für das

#### KALENDERJAHR 2021

#### ÜFA-Einsatz im Betriebswirtschaftlichen Zentrum

Aktuelle Infos unter: crw.hak-international.at

Februar 2021

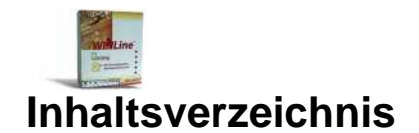

| 1                    | AL                    | LGEMEINES ZUR INSTALLATION DER DVD                                                                                                    | 3                          |
|----------------------|-----------------------|----------------------------------------------------------------------------------------------------|----------------------------|
| 1.<br>1.<br>1.       | 1<br>2<br>3           | BETRIEBSYSTEME UND SQL SERVER<br>INSTALLATIONSRECHTE<br>KONTROLLE VOR DER INSTALLATION.                                                                                           | 3<br>4<br>4                |
| 2                    | ST                    | RUKTUR DER DVD                                                                                                    | 5                          |
| 3                    | UP                    | DATE-INSTALLATION BEI EINSATZ DER WINLOHN AUF EINEM SERVER                                                                                                    | 6                          |
| 4                    | NE                    | U-INSTALLATION BEI EINSATZ DES WINLOHN AUF EINEM SERVER                                                                                                    | 9                          |
| 5                    | KC                    | ONFIGURATION DES SQL SERVERS 2008 R2 NACH DER INSTALLATION                                                                                                    | 16                         |
| 6                    | AR                    | BEITEN IM WINLOHN NACH DER INSTALLATION                                                                                                    | 24                         |
| 6.                   | 1                     | EINSPIELEN DER LIZENZ                                                                                                    | 24                         |
| 7                    | VE                    | RTEILUNG DER NEUEN INSTALLATION ÜBER DEN MSM AUF DIE CLIENTS                                                                                                    | 25                         |
| 8                    | SIC                   | CHERUNG UND RÜCKSICHERUNG DER LOHN DATEN                                                                                                    | 26                         |
| 8.<br>8.             | 1<br>2                | SICHERUNG VON DATENBESTÄNDEN<br>RÜCKSICHERUNG VON DATENSTÄNDEN                                                                                                    | 26<br>27                   |
| 9                    | ΖU                    | SÄTZLICHE HINWEISE                                                                                                    | 30                         |
| 9.<br>9.<br>9.<br>9. | 1<br>2<br>3<br>4<br>5 | BACKGROUND BEI LOKALER INSTALLATION (PROGRAMM, DATENSTÄNDE UND SQL-SERVER)<br>USER GESPERRT<br>ÄNDERUNGEN VON BENUTZERRECHTEN<br>BILDSCHIRM EINRICHTEN<br>BUTTONS GRAU HINTERLEGT | 30<br>31<br>32<br>33<br>35 |
| 10                   |                       | NTERNETADRESSE                                                                                                    | 35                         |

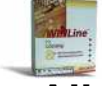

#### 1 Allgemeines zur Installation der DVD

Sollten in den Abbildungen die Datenbankbezeichnungen CWLSYSTEMFIBU und CWLDATENFIBU aufscheinen sind diese durch CWLSYSTEMLOHN und CWLDATNLOHN zu ersetzen. Das Verzeichnis WINLINE ist durch WINLOHN zu ersetzen.

| BWZ Installation                        |                                                                   |
|-----------------------------------------|-------------------------------------------------------------------|
| Installationsart                        | Durchzuführende Tätigkeit                                         |
| Winlohn Installation ist vorhanden      | <ul> <li>Winlohn Update-Installation f ür BWZ</li> </ul>          |
|                                         |                                                                   |
| Winlohn Installation ist nicht          | <ul> <li>Winlohn Neu-Installation f ür BWZ</li> </ul>             |
| vorhanden.                              |                                                                   |
| SQL Server ist installiert              |                                                                   |
|                                         |                                                                   |
| Winlohn Installation ist                | <ul> <li>Winlohn Neu-Installation f ür BWZ. SQL Server</li> </ul> |
| nicht vorhanden.                        | 2008 wird neu installiert                                         |
| SQL Server ist <b>nicht</b> installiert |                                                                   |

#### 1.1 Betriebsysteme und SQL Server

Unterstützte Betriebssysteme: Clients: Windows 10, 8.x, 7. Server: Windows 2003 R2, Windows 2008 R2.

SQL Server (Express Edition):

Windows 10. 8.x, 7 und Server 2008 benötigen SQL2005 und 2008.

Bei einer Neuinstallation des Programms, wird automatisch abgeprüft, ob bereits ein SQL Server mit einer Instanz MESONIC vorhanden ist. Ist das nicht der Fall wird automatisch der SQL Server 2008 R2 (Express Edition) installiert.

Bei einer Updateinstallation im BWZ, werden die bisherigen Passwörter weiterverwendet. Bitte merken Sie sich ihre in Verwendung befindlichen Passwörter. Die Kombination von Windows 8.x / Windows 7 mit SQL2000 oder MSDE 2000 ist nicht möglich.

Es sind zwei Installationsvarianten für eine Installation der DVD möglich:

Variante 1 – Eine SQL Server Installation mit der Instanz MESONIC ist vorhanden. Es werden die LOHNDatenbanken (CWLSYSTEMLOHN, CWLDATENLOHN) aktualisiert.

Variante 2 – Eine SQL Server Installation mit der Instanz MESONIC ist **nicht** vorhanden. Es wird der SQLServer-2008 neu installiert. Es ist nach der Anleitung zur BWZ Neuinstallation vorzugehen.

### 1.2 Installationsrechte

Für die Installation sind unbedingt lokale Administratorrechte am PC notwendig und die Benutzerkontensteuerung unter Windows 8.x / Windows 7 muss ausgeschalten bzw. auf die niedrigste Stufe eingestellt sein.

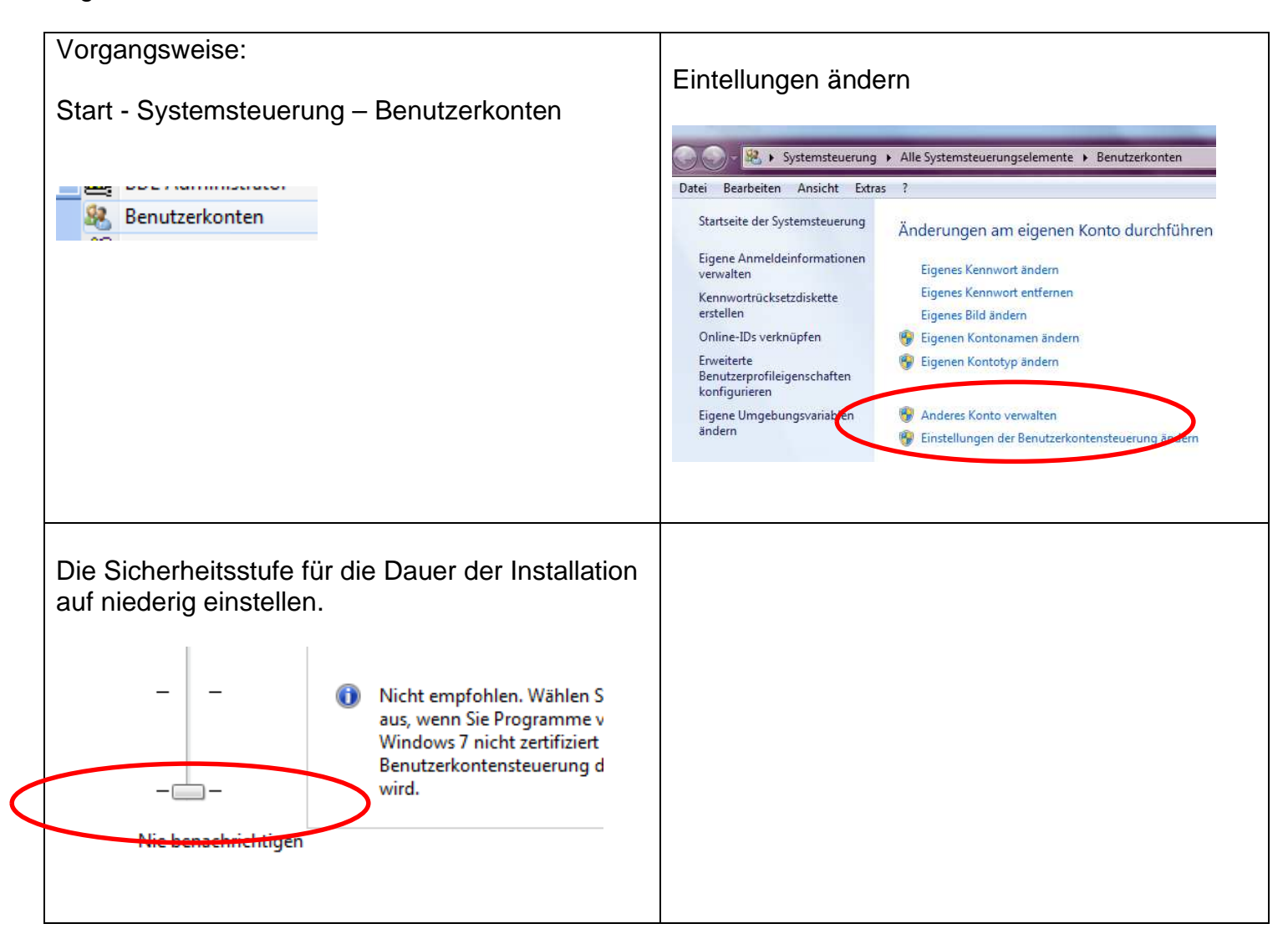

#### **1.3 Kontrolle vor der Installation.**

Im Winline ADMIN ist im MONITOR zu kontrollieren, dass keine Benutzersperren mehr eingetragen sind. Im MSM dürfen bei keiner Workstation Zeitstempel eingetragen sein. Diese sind zu entfernen (initialisieren).

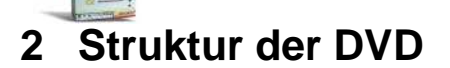

| <ul> <li>01. Installationsbeschreibung</li> <li>02 CRW Neu-Installation-WINLohm 10.4</li> <li>03. BWZ-Neu-und-Update-Installation</li> <li>04. Lohn Daten Berger</li> <li>05. Lizenz</li> <li>07. Handbuch</li> <li>08. Formeln</li> <li>12. Cockpit</li> </ul> | <ul> <li>01. Installationsbeschreibung. Dokumentationen über die<br/>Installationsvarianten und die Neuerungen im Winlohn<br/>für 2021.</li> <li>02. Das für das BMB speziell angepasste Winlohn Pro-<br/>gramm für 2021. Das Setup ist als Administrator auszu-<br/>führen.</li> <li>03. Das Standard-Winlohn Programm für 2021 für<br/>die BWZ Update + Neuinstallation.<br/>Das Setup ist als Administrator auszuführen.</li> <li>04. Lohn Daten Berger. Die Datenstände des Lohnbei-<br/>spiels 2021 als MBAC Dateien.</li> <li>07. Handbuch. Handbücher zu den Mesonic Program-<br/>men.</li> <li>08. Formeln die im LOHN Beispiel verwendet werden.</li> <li>12. Cockpit des Lohnprogramms zum Import.</li> </ul> |
|----------------------------------------------------------------------------------------------------|----------------------------------------------------------------------------------------------------|
|----------------------------------------------------------------------------------------------------|----------------------------------------------------------------------------------------------------|

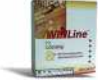

#### **3 Update-Installation bei Einsatz der WINLOHN auf einem Server**

Die Installation kann nur ein Benutzer mit Windows-Administratorrechten durchführen.

#### Hintergrundinformation:

Der WINLOHN wurde auf einem **Serverlaufwerk** installiert. Die ÜFA-Datenstände sind ebenfalls auf einem Serverlaufwerk vorhanden. Die installierte Programmversion des WINLOHN und die entsprechenden ÜFA-Datenstände sollen auf die neue WINLOHN-Version upgedatet werden.

Für das Arbeiten mit dem SQL Server werden folgende Benutzer bzw. Passwörter verwendet:

| SQL Server Anwender | Benutzer | Passwort   |
|---------------------|----------|------------|
| Administrator       | sa       | WinLine1   |
| Mesonic Benutzer    | meso     | Grado!2008 |

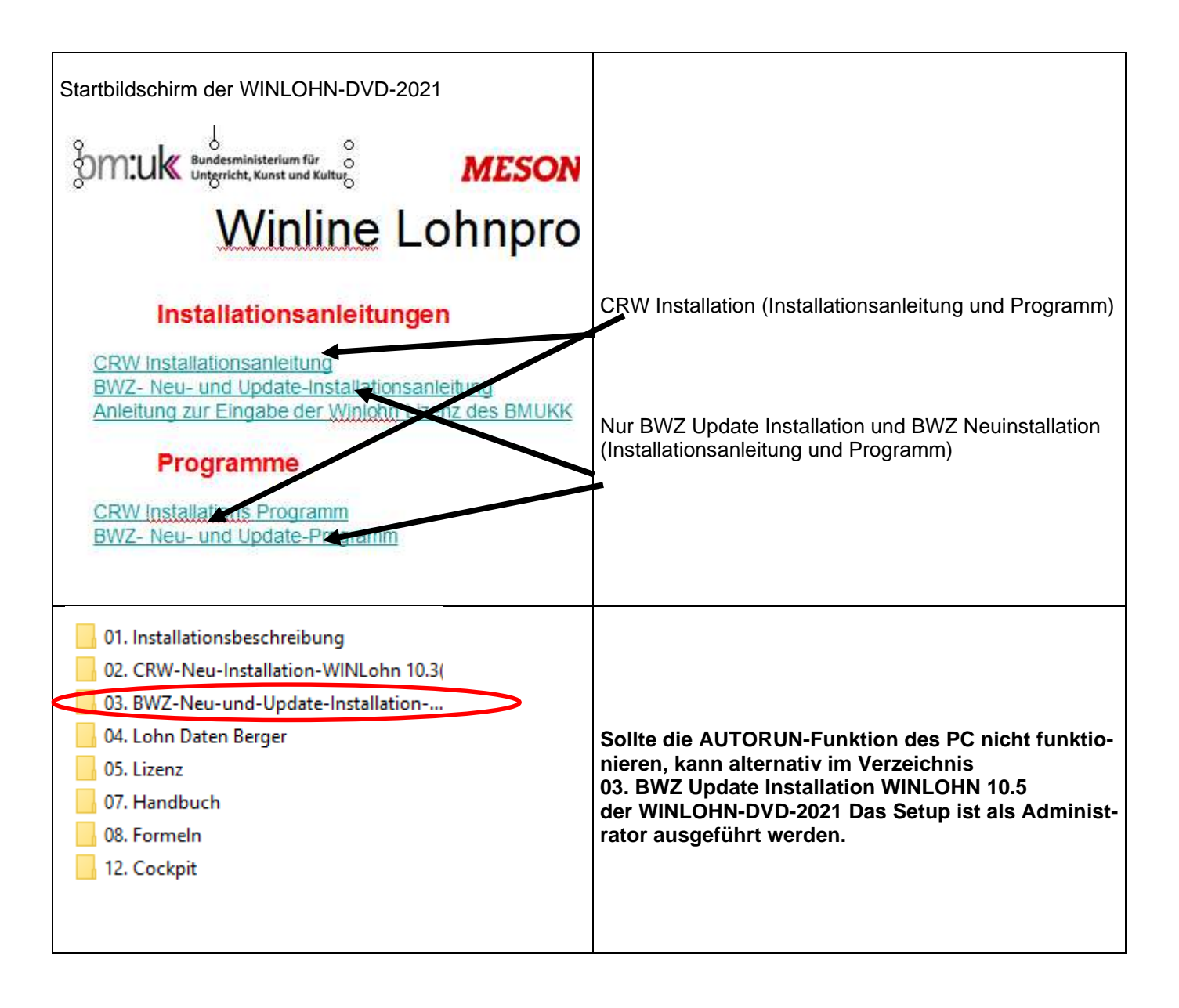

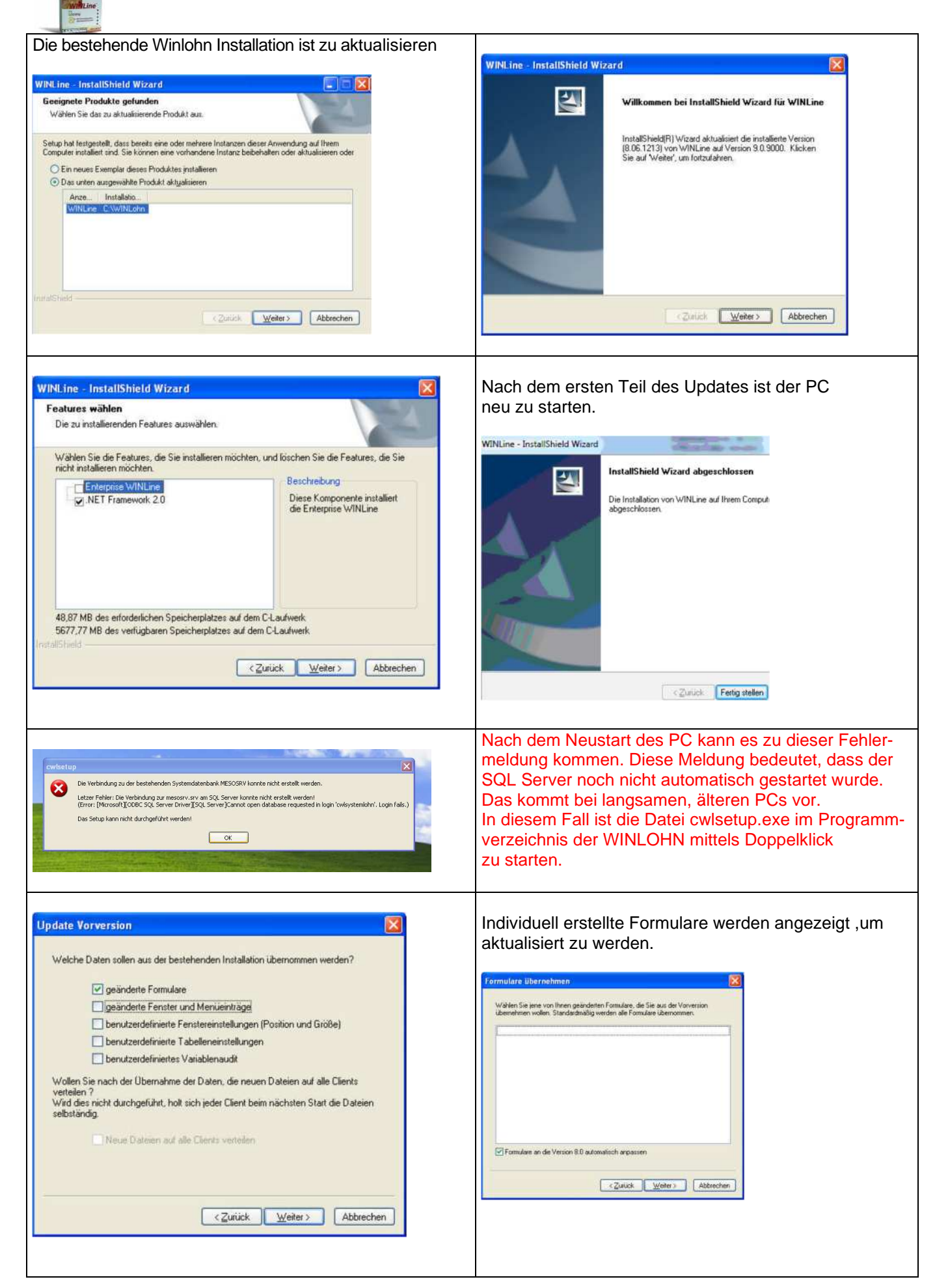

| Neuinstallation                                                                                                    | Holdung L                                                                                                    |
|----------------------------------------------------------------------------------------------------|----------------------------------------------------------------------------------------------------|
| Es werden nun die notwendigen Installationsschritte ausgeführt.                                                                                                    | Dec Setup wurde erfolgreich durchgeführt!                                                                                                    |
| <ul> <li>Systemdateien aus den installierten Dateien erzeugen</li> </ul>                                                                                                    | OK                                                                                                    |
| Systembenutzer auf den gewaniten Sull Servern anlegen                                                                                                    |                                                                                                    |
| Datenbark für Systemutern anlegen ralls noch nicht vorhanden                                                                                                    |                                                                                                    |
| Die Sustemdaten werden in die Sustemdatenhank koniert                                                                                                    |                                                                                                    |
| De Systematich worden in die systematich bank kopert.     Der Benutzer admin wird nun angelegt                                                                                                    |                                                                                                    |
| Die Demomandanten werden in die Anwenderdatenbank kopiert.                                                                                                    |                                                                                                    |
| Die Installation wird als lokale Installation initialisiert.                                                                                                    |                                                                                                    |
| Der Systembenutzer wird mit dem ausgewählten Systempassword angelegt.                                                                                                    |                                                                                                    |
| Anmeldung am Winlohn Admin                                                                                                    | Anmeldung als Benutzer <b>admin</b> mit dem Passwort <b>grado</b> .                                                                              |
| Lizenzinformation                                                                                                    | Login                                                                                                    |
| Lieferbedingungen                                                                                                    | ✓ <u>≤1</u>                                                                                                    |
| Zu Ihrer und unserer Sicherheit ist das vorlie<br>lizenzgeschützt und mit einem Ablaufdatum<br>rechtskräftige Lizenz mit Ihrem Namen und<br>Nutzungsdauer zu erhalten, lesen Sie bitte s<br>Lieferbedingungen und senden Sie die anhi<br>umgehend unterzeichnet an <i>MESONIC</i> .                                                                                                    | Wenn Sie Ihre WINLine Anwendung zum ersten Mal starten<br>geben Sie a oder Mesonic im Feld Benutzer ein und<br>b oder Mesonic im Feld Passwort   |
| Gegenstand                                                                                                    | Benutzer: admin DEMO Benutzer                                                                                                    |
| Gegenstand der Lieferung ist die entgeltliche, ni-<br>Überlassung der Benützung von lizenzierten Date<br>(Werknutzungsbewilligung). Diese in der Garanti<br>Lizenzbestimmungen alzeptieren                                                                                                    | Datum: 24.12.2010                                                                                                    |
| Die Datenbanken sind zu aktualisieren                                                                                                    | beendet. Als nächstes ist die neue Lizenz<br>einzuspielen.<br>Es ist anschließend im Ad-<br>min unbedingt die Lizenz<br>neu schreiben zu lassen. |
| Actions!         Construit         Construit |                                                                                                    |

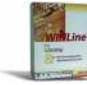

#### 4 Neu-Installation bei Einsatz des WINLOHN auf einem Server

#### Bitte beachten Sie unbedingt !!!!!

Bei der Standardinstallation von Mesonic mit dem SQL-Server, so wie sie bei einer Neuinstallation im BWZ durchgeführt wird, wird bei einer automatisierten Neuinstallation des SQL-Servers 2008 R2 als Passwort für den Systemadministrator "sa" aus Installationsgründen als Passwort "WinLine1" verwendet. (Bitte unbedingt die GROSS-Kleinschreibung beachten).

# Als Passwort für den Benutzer "meso" kann weiterhin "Grado!2008" verwendet werden.

Die Installation kann nur ein Benutzer mit Windows-Administratorrechten durchführen.

Hintergrundinformation:

Der WINLOHN wird auf einem **Serverlaufwerk** installiert. Die ÜFA-Datenstände sind noch nicht auf einem Serverlaufwerk vorhanden.

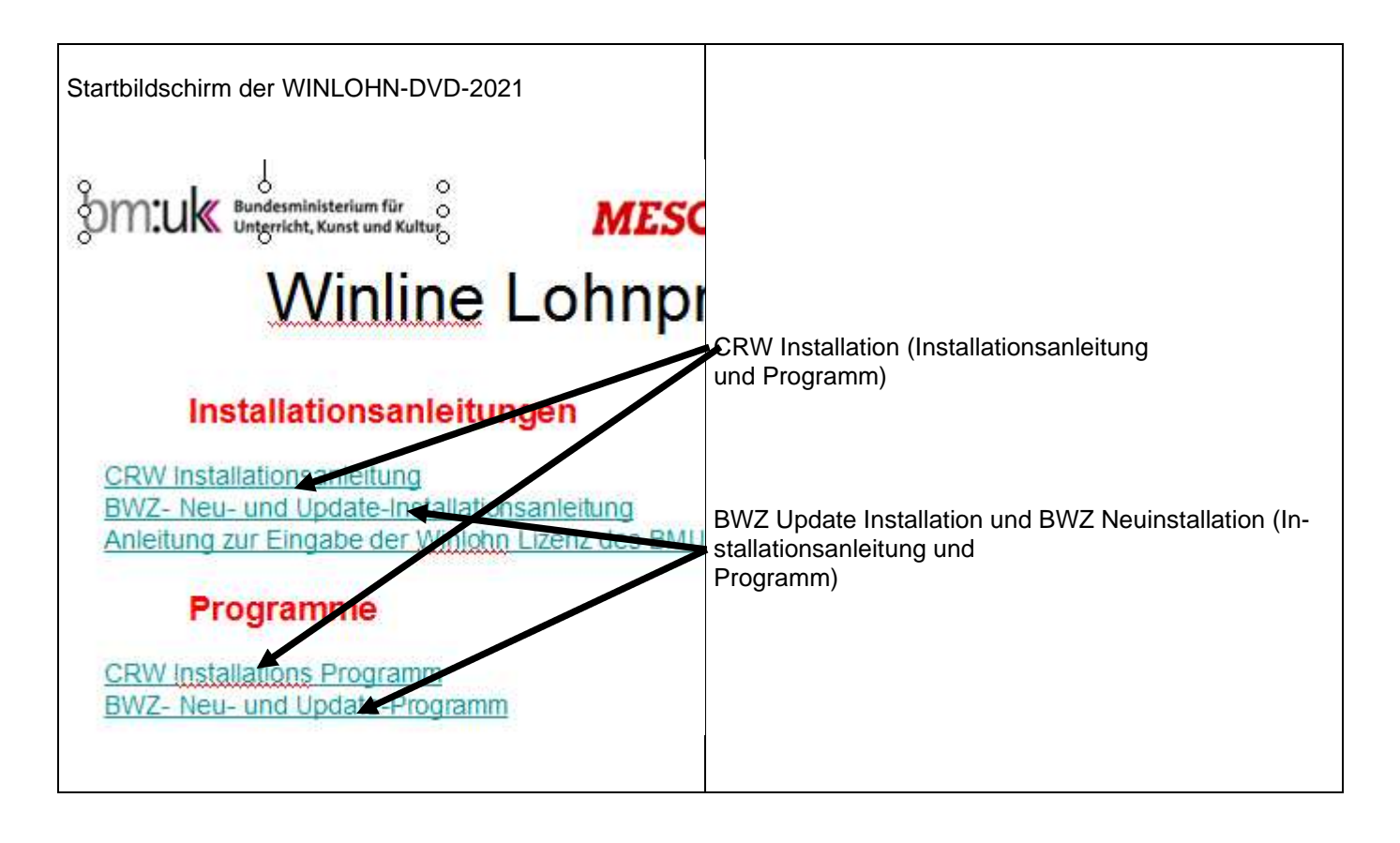

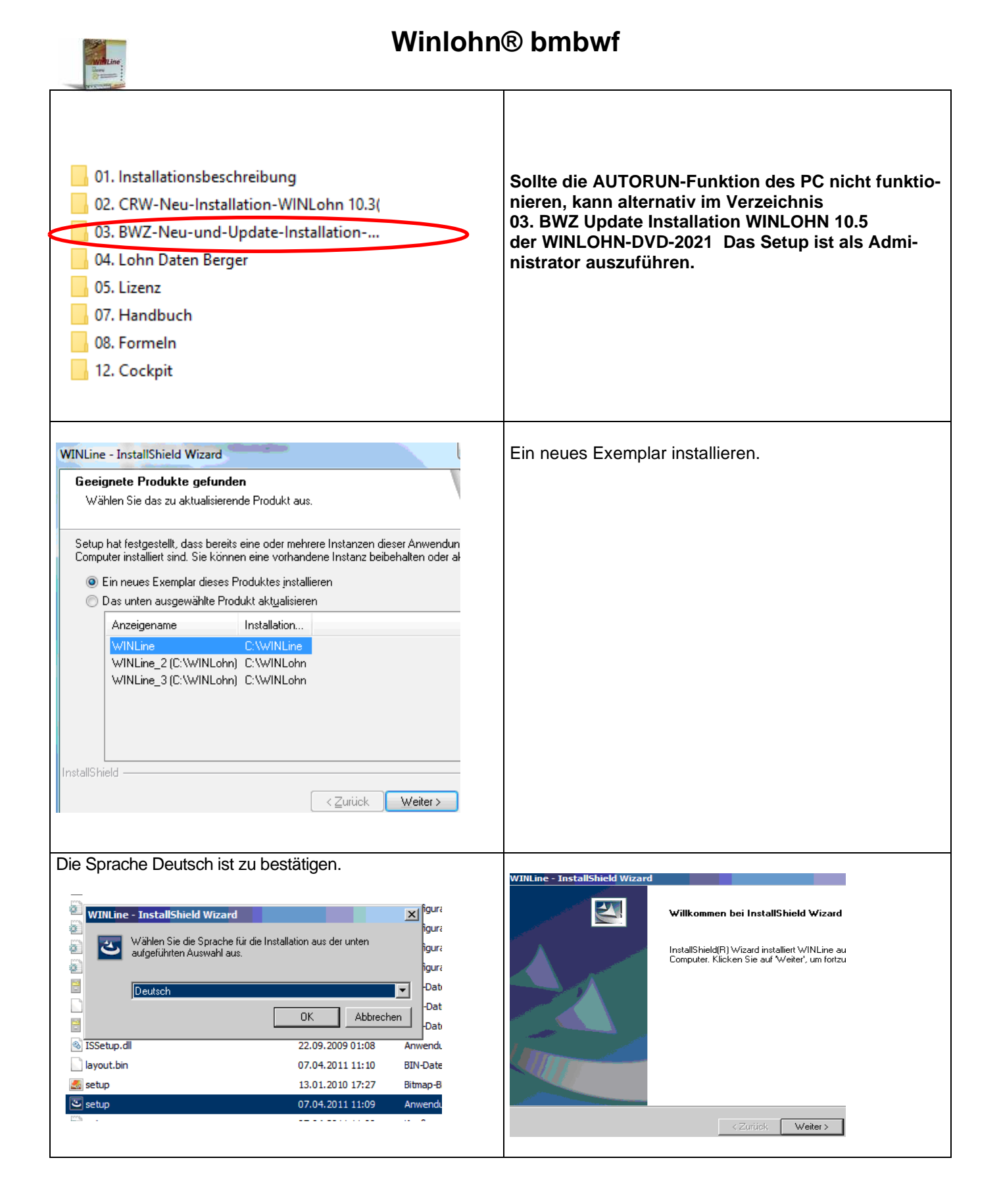

#### WINLohn 2021 BWZ Update + Neuinstallation.docx

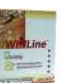

| WINLINE - InstallShield Wizard                                                                                                    | WINLine - InstallShield Wizard                                                                                                    |
|----------------------------------------------------------------------------------------------------|----------------------------------------------------------------------------------------------------|
| Lizenzvereinbarung<br>Bitte lesen Sie die nachfolgende Lizenzvereinbarung sorgfältig durch.                                                                                                    | Information<br>Bitte lesen Sie den nachfolgenden Text.                                                                                                    |
| Mit der BILD-NACH-UNTEN Taste können Sie den Rest der Vereinbarung sehe                                                                                                    | Internet Explorer                                                                                                    |
| Lieferbedingungen<br>Zu Ihrer und unserer Sicherheit ist das vorliegende Programmprodukt lizenzgeso<br>mit einem Ablaufdatum versehen. Um Ihre rechtskräftige Lizenz mit Ihrem Name<br>unbegrenzter Nutzungsdauer zu erhalten, lesen Sie bitte sorgfältig vorliegende<br>Lieferbedingungen und senden Sie die anhängende Garantiemeldung umgeher<br>unterzeichnet an MESONIC.                     | Um die Funktionalität der WINLine 9.0 Hilfe zu gewährleisten, muss der Microso<br>Explorer in der Version 6.0 oder höher installiert sein. Wenn Sie diese Version de<br>Internet-Explorers noch nicht installiert haben, brechen Sie bitte jetzt das Setup<br>installieren Sie den Internet-Explorer (Details dazu finden Sie auf der Homepage<br>www.microsoft.com).<br>Bevor Sie auf den Clientworkstations die WINLine 9.0 durch den MSM installier<br>auch auf diesen der Internet Explorer installiert werden.<br>Nach erfolgreicher Installation rufen Sie das SETUP der WINLine 9.0 erneut au                                                                                                    |
| Wenn Sie 'Nein' auswählen, wird das Setup beendet. Um WINLine<br>installieren zu können, müssen Sie dieser Vereinbarung zustimmen.                                                                                                    | •                                                                                                    |
| InstallShield                                                                                                    | InstellShield < Zurück Weiter >                                                                                                    |
| Installationsverzeichnis WINLOHN auswählen WINLine - InstallShield Wizard Zielpfad wählen Ordner auswählen, in dem die Dateien installiert werden sollen. Setup instaliert WINLine in den folgenden Ordner. Klocken Sie auf Weiter', um in diesen Ordner zu installieren. Um in einen anderer au installieren, klicken Sie auf Durchsucher' und wählen Sie einen anderen Ord Zielordner C:WINLohn | WINLine - InstallShield Wizard         Features wählen         Die zu installierenden Features auswählen.         Wählen Sie die Features, die Sie installieren möchten, und löschen Sie die Feat<br>nicht installieren möchten.         Image: Image: I |
| InstallShield                                                                                                    | InstallShield                                                                                                    |
| Passwort für den SQL Server: WinLine1                                                                                                    | Passwort nochmals eingeben.                                                                                                    |
| WINLine - InstallShield Wizard                                                                                                    | WINI ine - InstallShield Wizard                                                                                                    |
| Passwort für den System Administrator (sa) der SQL                                                                                                    | Passwort Prüfung.                                                                                                    |
| Bitte geben Sie das Passwort für den System Administrator (sa) der SQL Server 2<br>Express Edition an.                                                                                                    | Bitte geben Sie das Passwort für den System Administrator (sa) der SQL Server :<br>Express Edition erneut ein um die Eingabe zu überprüfen.                                                                                                    |
| InstallShield                                                                                                    | InstallShield                                                                                                    |

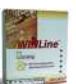

| WINLine - InstallShield Wizard                                                                                                    | WINLine - InstallShield Wizard                                                                                                    |
|----------------------------------------------------------------------------------------------------|----------------------------------------------------------------------------------------------------|
| Installationsverzeichnis für SQL Server 2008 R2 Express                                                                                                    | Programmordner auswählen<br>Bitte wählen Sie einen Programmordner aus.                                                                                                    |
| Geben Sie das Verzeichnis an, in das die SQL Server 2008 R2 Express Edition<br>werden soll.           Zielordner           C:\Program Files (x86)\Microsoft SQL Server           InstallShield           < Zurück | Setup fügt dem unten aufgeführten Programmordner neue Symbole hinzu. Sie k<br>neuen Ordnernamen eingeben oder einen vorhandenen Ordner aus der Liste ar<br>Programmordner:<br>WINLohn<br>Vorhandene Ordner:<br>Microsoft SQL Server 2008<br>Microsoft SQL Server 2008 R2<br>SharePoint<br>Skype<br>Startup<br>Tablet PC<br>WINLine<br>WINLohn |
| Installation des SQL Servers wird durchgeführt.                                                                                                    | WINLine - InstallShield Wizard<br>Setup-Status<br>WINLine konfiguriert Ihre neue Software-Installation.                                                                                                    |
| WINLine - InstallShield Wizard InstallShield Wizard abgeschlossen Die Installation von WINLine auf Ihrem Computa abgeschlossen. (Zurück: Fertig stellen)                                                          | Winlohn Setup wird gestartet. Diese Meldung erscheint,<br>wenn am Server kein Standarddrucker installiert wurde.                                                                                                    |

| TOXAND                                                                                                    |                                                                                                    |
|----------------------------------------------------------------------------------------------------|----------------------------------------------------------------------------------------------------|
| Willkommen!           Statut           Willkommen zur Installation der CWL.           Bevor Sie die WINLine benützen können müssen folgende Schritte erledigt werden:           OKL Benutzer anlegen           Systemdatenbanken am SQL Server anlegen           Datenbank für Demodaten am SQL Server anlegen           Systemdaten und Demodaten auf den SQL Server kopiere | Benutzer: admin<br>Passwort: grado<br>Benutzeranlage<br>Wählen Sie einen Benutzemamen und ein dazugehöriges Passwort, mi<br>diesem Computer in der Corporate WINLine arbeiten werden.<br>Falls Sie keinen Benutzer anlegen wollen (m System sind 2 Demobenut<br>vordefiniert) löschen Sie den vorgeschlagenen Benutzemamen.<br>Benutzer admin<br>Name<br>E-Mail<br>Passwort *****<br>Prüfung ***** |
|                                                                                                    | < Zurück Weiter >                                                                                                    |
| Server = Servername des BWZ-Servers<br>Passwort: WinLine1<br>Datenbank: CWLSYSTEMLOHN                                                                                                    | Passwort: WinLine1<br>Datenbank: CWLDATENLOHN                                                                                                    |
| Hier wird ausgewählt welchen SQL Server die Corporate WINLine für of<br>Systemdatenbanken verwenden soll.<br>Bei Eingabe einer nicht vorhandenen Datenbank wird diese am ausger<br>angelegt.                                                                                                    | Hier wird ausgewählt welchen SQL Server die Corporate WINLine für d<br>verwenden soll.<br>Bei Eingabe einer nicht vorhandenen Datenbank wird diese am ausgew<br>angelegt.                                                                                                    |
| Typ des SQL Servers     MS SQL Server (MSDE)       Server Computer     SERVER\MESONIC       System-Administrator:     sa       Datenbankname     CWLSYSTEMLOHN                                                                                                    | Typ des SQL Servers     MS SQL Server (MSDE)       Server Computer     SERVER\MESONIC       System-Administrator:     sa       Datenbankname     CWLDATENLOHN                                                                                                    |
| < <u>Z</u> urück <u>W</u> eiter >                                                                                                    | < <u>Z</u> urück <u>W</u> eiter >                                                                                                    |
|                                                                                                    |                                                                                                    |

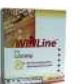

| Passwort: Grado!2008                                                                                                    | Übersicht über die gewählten Einstellungen                                                                                                    |
|----------------------------------------------------------------------------------------------------|----------------------------------------------------------------------------------------------------|
| System Passwort         Vergeben Sie das Passwort, das das System intern verwendet um mit d         Server zu kommunizieren. Das Passwort wird später auch bei der Dater         am SQL Server verwendet.         Falls der Systembenutzer auf einem der verwendeten Server bereits exi         hier das korrekte Passwort angegeben werden.         Unterschiedliche Server mit verschiedenen Systembenutzerpasswörter         verwendet werden!         Zu Ihrer Sicherheit verwenden Sie mindestens fünf Zeichen und minder         Zahlen.         Systembenutzer         Prüfung                                                                                                    | Zusammenfassung         Die folgenden Aktionen werden nun ausgeführt:         Das Passwort wird nur verwendet wenn der Systembenutzer am Serve werden muss.         Benutzeranlage         Benutzer: admin         Ein Passwort wurde angegeben.         Der Benutzer wird angelegt.         Systemdatenbanken         Server:       SERVER\MESONIC         Datenbank:       CWLSYSTEMLOHN         Firmendaten         Server:       SERVER\MESONIC         Datenbank:       CWLDATENLOHN         Eingetragene Mandanten:         Image: CWL Admin starten         CWL Admin starten          Log D |
| Neuinstallation         Es werden nun die notwendigen Installationsschritte ausgeführt.         ✓ Systemdateien aus den installierten Dateien erzeugen         ✓ Systembenutzer auf den gewählten SQL Servern anlegen         ✓ Datenbank für Systemdaten anlegen falls noch nicht vorhanden         Datenbank für Anwenderdaten anlegen falls noch nicht vorhanden         Datenbank für Anwenderdaten anlegen falls noch nicht vorhanden         Datenbank für Anwenderdaten anlegen falls noch nicht vorhanden         Die Systemdaten werden in die Systemdatenbank kopiert.         Der Benutzer admin wird nun angelegt.         Die Demomandanten werden in die Anwenderdatenbank kopiert.         Die Installation wird als lokale Installation initialisiert.         Die Datenbank CW/LDATENFIBU wird auf dem Server SERVER\MESONIC angelegt |                                                                                                    |
| Zusammenfassung         Die folgenden Aktionen werden nun ausgeführt:         System Passwort<br>Ein Passwort wurde angegeben.         Das Passwort wird nur verwendet wenn der Systembenutzer am Server swerden muss.         Benutzeranlage         Meldung !         Dar I         Das Setup wurde erfolgreich durchgeführt!         Systemdatenba<br>Serv         Date         Firmendaten                                                                                                    | Registrierung vornehmen lassen.          Achtung !         Imalle Programmfunktionen verwenden zu können, nur ein Administrator durchführen kann. Sie können auch ohne diesen Schritt starten und die Wollen Sie die Registrierungen nun durchführen?                                                                                                    |

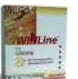

|                                                                                                    | grado.                                        | all Donalz                                             |                                                                |
|----------------------------------------------------------------------------------------------------|-----------------------------------------------|--------------------------------------------------------|----------------------------------------------------------------|
| Lizenzinformation                                                                                                    |                                               |                                                        | Login                                                          |
| Lieferbedingungen                                                                                                    | v 31                                          |                                                        |                                                                |
| Zu Ihrer und unserer Sicherheit ist das vorlie<br>lizenzgeschützt und mit einem Ablaufdatum<br>rechtskräftige Lizenz mit Ihrem Namen und<br>Nutzungsdauer zu erhalten, lesen Sie bitte s<br>Lieferbedingungen und senden Sie die anhi<br>umgehend unterzeichnet an <i>MESONIC</i> . | Wenn Sie Ihr<br>geben Sie a o<br>b oder Mesor | e WINLine Anwe<br>oder Mesonic im<br>nic im Feld Passv | endung zum ersten Mal starten<br>Feld Benutzer ein und<br>vort |
| Gegenstand                                                                                                    | Benutzer:                                     | admin                                                  | DEMO Benutzer                                                  |
| Gegenstand der Lieferung ist die entgeltliche ni                                                                                                    | Passwort:                                     | 30303030                                               |                                                                |
| Überlassung der Benützung von lizenzierten Date<br>(VVerknutzungsbewilligung). Diese in der Garanti                                                                                                    | Datum:                                        | 24.12.2010                                             |                                                                |
| Viserizbestimmungen akzeptieren<br>Name: a<br>Funktion:                                                                                                    |                                               |                                                        |                                                                |
| Es ist anschließend im Admin unbedingt die Lizenz r<br>schreiben zu lassen.<br>Anleitung siehe Kapitel 6.                                                                                                    | neu                                           |                                                        |                                                                |

### 5 Konfiguration des SQL Servers R2 nach der Installation

#### SQL-Servereinstellungen und Clienteinstellungen für die Installation im BWZ

Nachdem die Mesonic am Server als Zentrale Installation installiert wurde, müssen über den SQL-Server-Konfigurations-Manager folgende Einstellungen durchgeführt werden.

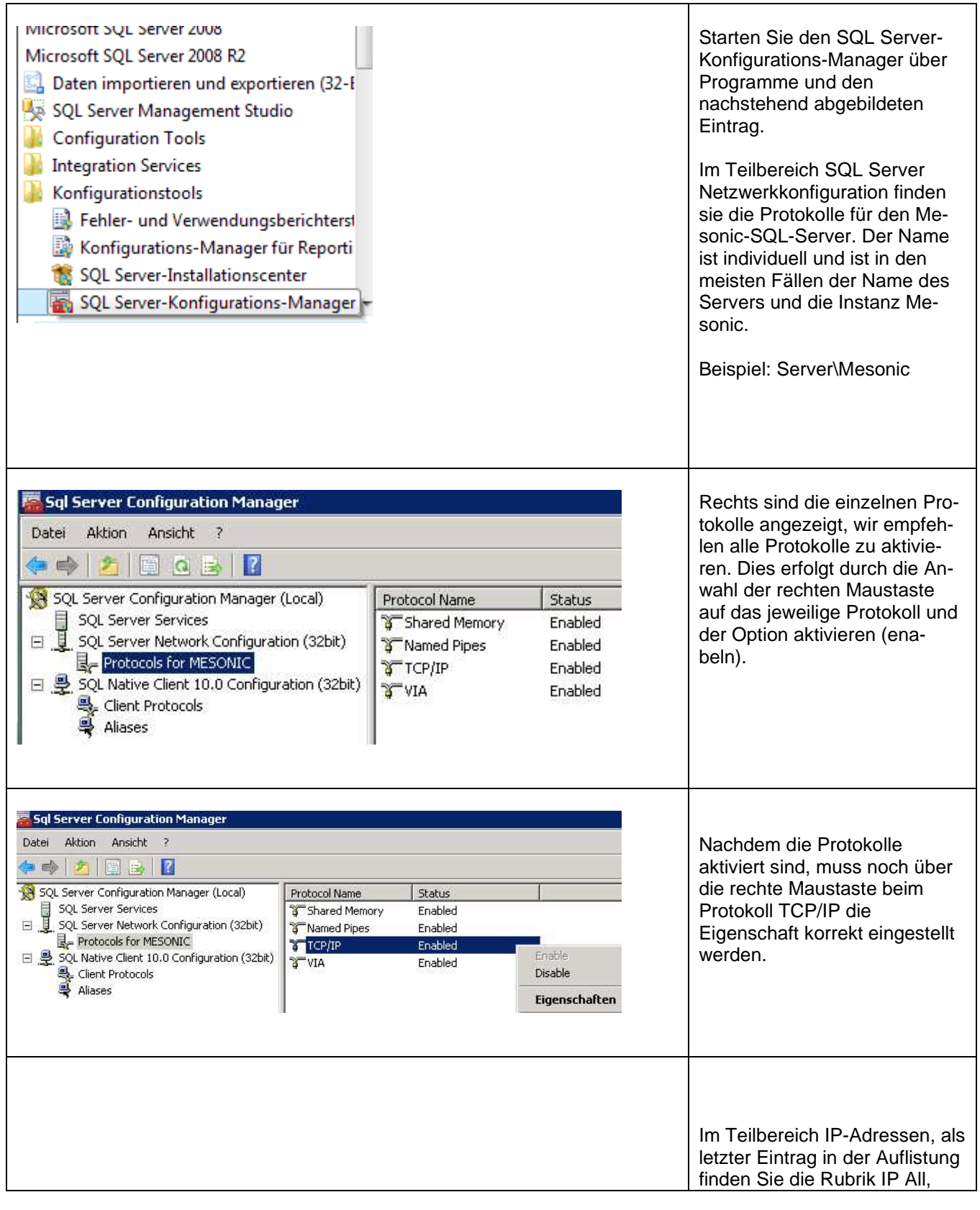

| Sqi Server Connguration Manager                                                                                                    |                                                                                                    | dort muss der TCP-Port auf    |
|----------------------------------------------------------------------------------------------------|----------------------------------------------------------------------------------------------------|-------------------------------|
| Datei Aktion Ansicht ?                                                                                                    |                                                                                                    | 1433 eingestellt werden. (Mit |
| 🗢 🧼 🖄 🗐 🔒 🚺                                                                                                    |                                                                                                    | OK wird der Eintrag gespei-   |
| SOL Server Configuration Manager (Local                                                                                                    | ) Protocol Name Status                                                                                                    | chert.)                       |
| SOL Server Services                                                                                                    | Shared Memory Epabled                                                                                                    |                               |
| 🖃 📱 SQL Server Network Configuration (3                                                                                                    | 2bit) Named Pines Enabled                                                                                                    |                               |
| Protocols for MESONIC                                                                                                    | TCP/IP Enabled                                                                                                    |                               |
| 🖃 🚇 SQL Native Client 10.0 Configuration                                                                                                    | (32bit) VIA Enabled                                                                                                    |                               |
| Sclient Protocols                                                                                                    |                                                                                                    |                               |
| Aliase Figenschaften von TCP                                                                                                    | /IP                                                                                                    |                               |
|                                                                                                    |                                                                                                    |                               |
| Protocol   IP Addresses                                                                                                    |                                                                                                    |                               |
| E General                                                                                                    |                                                                                                    |                               |
| Enabled                                                                                                    | Yes                                                                                                    |                               |
| Keep Alive                                                                                                    | 30000                                                                                                    |                               |
|                                                                                                    | Ves                                                                                                    |                               |
| Liston m                                                                                                    | 1.05                                                                                                    |                               |
|                                                                                                    |                                                                                                    |                               |
|                                                                                                    |                                                                                                    |                               |
|                                                                                                    |                                                                                                    |                               |
| Eigenschaften von TCP/IP                                                                                                    |                                                                                                    | Ubernehmen und OK             |
| Protokoll IP-Adressen                                                                                                    |                                                                                                    |                               |
|                                                                                                    |                                                                                                    |                               |
| Aktiv Ja                                                                                                    |                                                                                                    |                               |
| Aktiviert Ne                                                                                                    | in                                                                                                    |                               |
| Dynamische TCP-Ports 0                                                                                                    |                                                                                                    |                               |
| IP-Adresse fe8                                                                                                    | 0::100:7f:fffe%11                                                                                                    |                               |
| TCP-Port                                                                                                    |                                                                                                    |                               |
| Aktiv la                                                                                                    |                                                                                                    |                               |
| Aktiviert                                                                                                    | in                                                                                                    |                               |
| Dynamische TCP-Ports 0                                                                                                    |                                                                                                    |                               |
| IP-Adresse fe8                                                                                                    | 0::5efe:192.168.100                                                                                                    |                               |
| TCP-Port                                                                                                    |                                                                                                    |                               |
| Dynamische TCP Ports                                                                                                    |                                                                                                    |                               |
| TCP-Port 143                                                                                                    | 33                                                                                                    |                               |
|                                                                                                    |                                                                                                    |                               |
| TCP-Port                                                                                                    |                                                                                                    |                               |
| TCP-Port                                                                                                    |                                                                                                    |                               |
|                                                                                                    |                                                                                                    |                               |
| OK Abbrechen                                                                                                    | Übemehmen                                                                                                    |                               |
|                                                                                                    |                                                                                                    |                               |
|                                                                                                    |                                                                                                    |                               |
|                                                                                                    |                                                                                                    |                               |
| Correct Second Manufacture                                                                                                    | the second second second second second second second second second second second second second second second se                                                                                                    | Wählen Sie dann in den SOI -  |
| Safferen interfant al se Manager                                                                                                    |                                                                                                    | Sonver Diensten Ibren" SOI    |
|                                                                                                    |                                                                                                    | Server-Dienstein "inten SQL-  |
|                                                                                                    |                                                                                                    | Server aus und starten Sie    |
| A 1 1 1 1 1 1 1 1 1 1 1 1 1 1 1 1 1                                                                                                    |                                                                                                    | über die rechte Maustaste den |
| Carlo Server Compartment Monter Land                                                                                                    | Title Statistics                                                                                                    | Dienst neu.                   |
| U 53. Sermi Series                                                                                                    | COLUMN STREET, STREET, |                               |
| L become to the logical states and the second states and the second states and the secon | Apr Suppl                                                                                                    |                               |
| - B 10, lattice Carel LS-B Cardinansine (12ht)                                                                                                    | Count 200001 Place                                                                                                    |                               |
| S Out Potosk                                                                                                    | Contract of Contract of Contra |                               |
| E Have                                                                                                    | Contrast:                                                                                                    |                               |
|                                                                                                    | Expendentialize                                                                                                    |                               |
|                                                                                                    | 181                                                                                                    |                               |
|                                                                                                    | and The second second s |                               |
|                                                                                                    |                                                                                                    |                               |
|                                                                                                    |                                                                                                    |                               |
|                                                                                                    |                                                                                                    |                               |

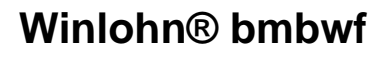

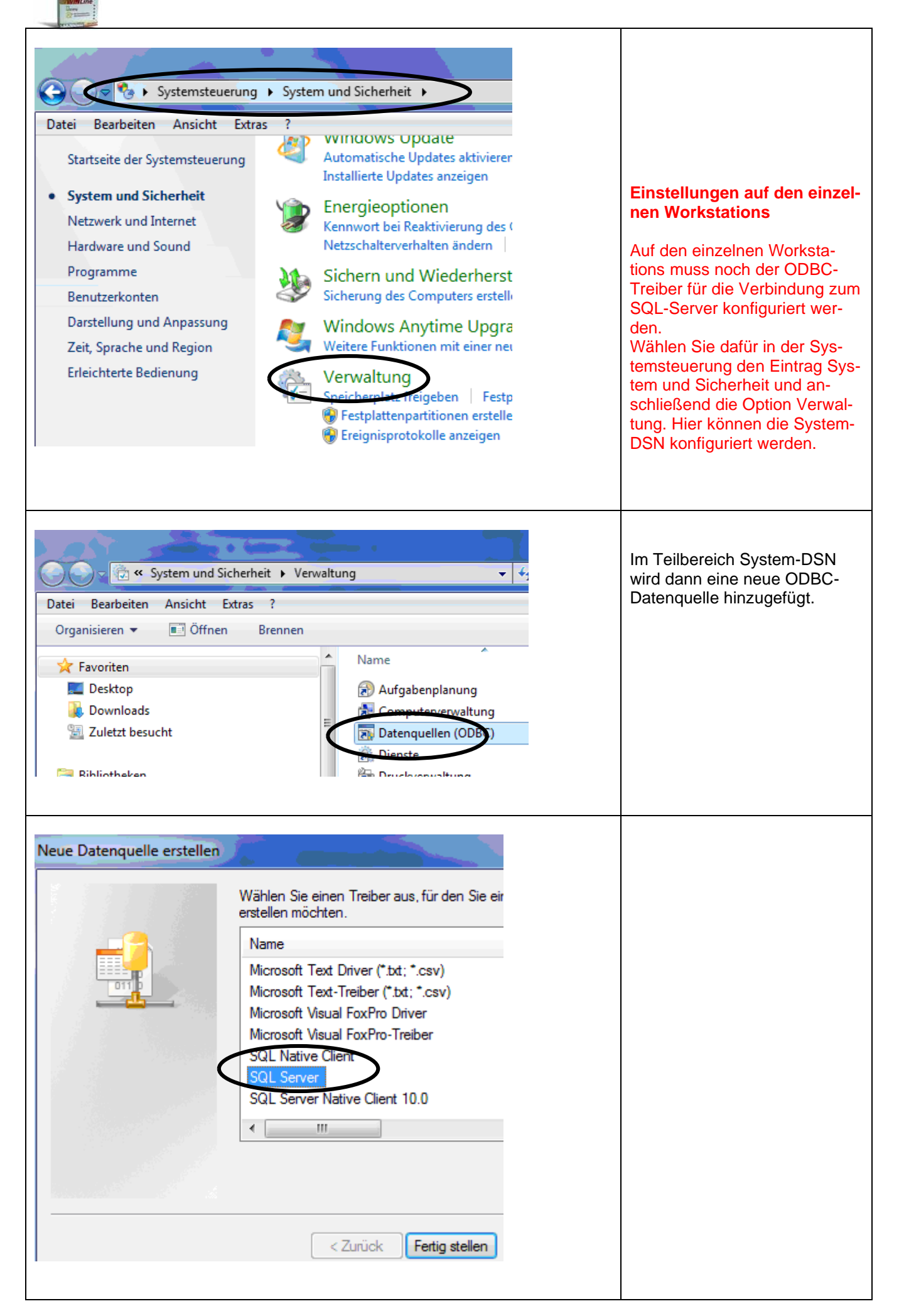

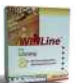

| Microsoft SQL Server D                                                                         | ISN Konfiguration                                                                                                    | SQL Servername:                                                           |                               |
|------------------------------------------------------------------------------------------------|----------------------------------------------------------------------------------------------------|---------------------------------------------------------------------------|-------------------------------|
|                                                                                                | Dieser Assistent ist Ihnen beim Erstellen einer ODBC-Datenquelle<br>behilflich, anhand derer Sie sich mit einem SQL Server verbinden können.<br>Welchen Namen möchten Sie verwenden, um auf die Datenquelle zu<br>verweisen?         Name:       Winline         Wie möchten Sie die Datenquelle beschreiben?       Beschreibung:         Beschreibung:       Winline         Mit welchem SOL Server möchten Sie sich verbinden?       Server:         Server:       Server/Mesonic         Fertig stellen       Weiter >         Abbrechen       Hilfe | Servername\Mesonic                                                        |                               |
| Microsoft SQL Server D                                                                         | VSN Konfiguration                                                                                                    | Benutzername: meso<br>Kennwort: Grado!200                                 | 5<br>08                       |
|                                                                                                | <ul> <li>Netzwerk.</li> <li>Mit SQL Server-Authentifizierung anhand des vom Benutzer eingegebenen Benutzermamens und Kennworts.</li> <li>Klicken Sie auf "Clientkonfiguration", um die Netzwerkbibliothek f ür die Kommunikation mit dem SQL Server zu ändem.</li> </ul>                                                                                                    |                                                                           |                               |
|                                                                                                | Zum SQL Server verbinden, um Standardeinstellungen für die<br>zusätzlichen Konfigurationsoptionen zu erhalten.<br>Benutzemame: meso<br>Kennwort:                                                                                                    |                                                                           |                               |
|                                                                                                | < Zurück Weiter > Abbrechen Hilfe                                                                                                    |                                                                           |                               |
| Vetzwerkbibliothekskonfig                                                                      | Server\Mesonic                                                                                                    | Wichtig ist dabei über<br>entkonfiguration, nac<br>Einstellung zu tätiger | r die Cli-<br>hfolgende<br>1. |
| Netzwerkbibliotheken<br>Named Pipes<br>TCP/IP<br>Mutiprotokoll<br>NWLink IPX/SPX<br>Apple Talk | Verbindungsparameter Serverame: Server'Mesonic Anschluss dynamisch testimmen Anschlussnummer: 1433                                                                                                    | Mit OK bestätigen                                                         |                               |
| <ul> <li>Banyan VINES</li> <li>VIA</li> <li>Andere</li> </ul>                                  | OK Abbrechen Hilfe                                                                                                    |                                                                           |                               |
|                                                                                                |                                                                                                    |                                                                           |                               |
|                                                                                                |                                                                                                    |                                                                           |                               |

|              | Die Standarddatenb                                                                                                    | ank andem auf:                                                                                                    |                                                                                                    |          |  |
|--------------|----------------------------------------------------------------------------------------------------|----------------------------------------------------------------------------------------------------|----------------------------------------------------------------------------------------------------|----------|--|
|              | master                                                                                                    |                                                                                                    | -                                                                                                    |          |  |
|              | Datenbank-Dateinar                                                                                                    | men anfügen:                                                                                                    |                                                                                                    |          |  |
|              | <ul> <li>Temporär gespeiche<br/>SQL-Anweisungen e</li> <li>Nur beim Trennen<br/>Beim Trennen u</li> <li>Verbindung.</li> <li>ANSI-Anführungszei</li> <li>ANSI-Nullen, -Leerster<br/>Failover-SQL Server</li> </ul> | ette Prozeduren für vorbere<br>rstellen und gespeicherte<br>ien.<br>und bei geeigneter Situatio<br>chen verwenden.<br>ellen und -Warmungen ver<br>verwenden, wenn der prir                                                                                       | eitete<br>Prozeduren löschen:<br>in während der<br>wenden.<br>näre SQL Server                                                                                              |          |  |
|              | < zurück                                                                                                    | Weiter > Abbyo                                                                                                    | hen Hilfe                                                                                                    | ]        |  |
|              |                                                                                                    |                                                                                                    |                                                                                                    |          |  |
|              |                                                                                                    |                                                                                                    |                                                                                                    |          |  |
| ft SQL Serve | r DSN Konfiguration                                                                                                    |                                                                                                    |                                                                                                    | X        |  |
| ft SQL Serve | r DSN Konfiguration                                                                                                    | Sauce Sustempeddurga                                                                                                    | n sodare sufi                                                                                                    | ×        |  |
| ft SQL Serve | r DSN Konfiguration                                                                                                    | Server-Systemmeldunger                                                                                                    | n ändem auf                                                                                                    | ×        |  |
| ft SQL Serve | r DSN Konfiguration                                                                                                    | Server-Systemmeldunger                                                                                                    | n ändem auf                                                                                                    | x        |  |
| ft SQL Serve | r DSN Konfiguration                                                                                                    | Server-Systemmeldunger                                                                                                    | n ändem auf                                                                                                    | ×        |  |
| ft SQL Serve | r DSN Konfiguration                                                                                                    | Server-Systemmeldunger<br>Belung für Daten verwend<br>Zeichendaten ausführen<br>en bei der Anzeige von W                                                                                                    | n ändem auf i<br>                                                                                                    | X        |  |
| ft SQL Serve | r DSN Konfiguration                                                                                                    | Server-Systemmeldunger<br>elung für Daten verwend<br>Zeichendaten ausführen<br>en bei der Anzeige von V<br>angaben verwenden.<br>er Laufzeit in dieser Proto                                                                                                    | n ändem auf:<br>en<br>Vährungs-, Zahlen-,<br>kolidatei speichem:                                                                                                    | ×        |  |
| ft SQL Serve | r DSN Konfiguration                                                                                                    | Server-Systemmeldunger<br>Belung für Daten verwend<br>Zeichendaten ausführen<br>en bei der Anzeige von V<br>angaben verwenden.<br>er Laufzeit in dieser Protol<br>/LOG                                                                                           | n ändem auf<br>o<br>en<br>Vährungs-, Zahlen-,<br>kolldatei speichem:<br>Durchsuche                                                                                         | <b>x</b> |  |
| ft SQL Serve | r DSN Konfiguration                                                                                                    | Server-Systemmeldunger<br>elung für Daten verwend<br>Zeichendaten ausführen<br>en bei der Anzeige von V<br>angaben verwenden.<br>er Laufzeit in dieser Protol<br>/LOG                                                                                            | n ändem auf:                                                                                                    | <b>x</b> |  |
| ft SQL Serve | r DSN Konfiguration                                                                                                    | Server-Systemmeldunger<br>elung für Daten verwend<br>Zeichendaten ausführen<br>en bei der Anzeige von V<br>angaben verwenden.<br>er Laufzeit in dieser Protol<br>'LOG<br>für Protokollierung (in Milli<br>istik in dieser Protokolldat                           | n ändem auf:                                                                                                    | <b>x</b> |  |
| ft SQL Serve | r DSN Konfiguration                                                                                                    | Server-Systemmeldunger<br>Delung für Daten verwend<br>Zeichendaten ausführen<br>en bei der Anzeige von V<br>angaben verwenden.<br>er Laufzeit in dieser Protol<br>'LOG<br>für Protokollierung (in Milli<br>istik in dieser Protokolldat<br>LOG                   | n ändem auf<br>en<br>Vährungs-, Zahlen-,<br>kolidatei speichem:<br>Durchsuche<br>sekunden): 30000<br>ei protokollieren:<br>Durchsuche                                      | n        |  |
| ft SQL Serve | r DSN Konfiguration                                                                                                    | Server-Systemmeldunger<br>relung für Daten verwend<br>Zeichendaten ausführen<br>en bei der Anzeige von V<br>angaben verwenden.<br>er Laufzeit in dieser Protol<br>fLOG<br>für Protokollierung (in Milli<br>istik in dieser Protokolldat<br>LOG                   | n ändem auf                                                                                                    | ×        |  |
| ft SQL Serve | r DSN Konfiguration                                                                                                    | Server-Systemmeldunger<br>relung für Daten verwend<br>Zeichendaten ausführen<br>en bei der Anzeige von V<br>angaben verwenden.<br>er Laufzeit in dieser Protol<br>/LOG<br>für Protokollierung (in Milli<br>istik in dieser Protokolldat<br>LOG<br>Fertig stellen | n ändem auf [<br>i ändem auf ]<br>ien<br>Vährungs-, Zahlen-,<br>kolldatei speichem:<br>Durchsuche<br>sekunden): 30000<br>ei protokollieren:<br>Durchsuche<br>srechen Hilfe | ×        |  |

| DBC Microsoft SQL Server Setup                                                                                                    | X         |  |
|----------------------------------------------------------------------------------------------------|-----------|--|
| Eine neue ODBC-Datenquelle wird mit folgender Konfiguration                                                                                                    | erstellt: |  |
| licrosoft SQL Server ODBC-Treiber Version 06.01.7600<br>latenquellenname: Winline<br>latenquellenbeschreibung: Winline<br>erver: Server Mesonic<br>latenbank: (Default)<br>prache: German<br>eichen konvertieren: Yes<br>bfragen mit langer Laufzeit protokollieren: No<br>rotokolltreiberstatistik: No<br>ändereinstellungen verwenden: No<br>option für vorbereitete Anweisungen: Temporäre Prozeduren b<br>rennen löschen<br>ailover-Server verwenden: No<br>NSI-Anführungszeichen verwenden: Yes<br>NSI-Nullen, -Leerzeichen und -Wamungen verwenden: Yes<br>latenverschlüsselung: No | veim      |  |
| Datenquelle testenOK Abt                                                                                                    | <u>S</u>  |  |
|                                                                                                    |           |  |
| Microsoft SQL Server ODBC-Treiber Version 06.01.7600<br>Verbindungstests laufen<br>Versuch, die Verbindung aufzubauen<br>Verbindung aufgebaut<br>Bestätige Optionseinstellungen<br>Verbindung mit dem Server wird getrennt<br>TESTS ERFOLGREICH ABGESCHLOSSEN.                                                                                                    | *         |  |
| OK                                                                                                    |           |  |

| ODBC-Datenquellen-Administrator                                                                                                    |                                                                                                    |
|----------------------------------------------------------------------------------------------------|----------------------------------------------------------------------------------------------------|
| Ablaufverfolgung         Verbindungs-Pooling         Info           Benutzer-DSN         System-DSN         Datei-DSN         Treiber                                                                                                    |                                                                                                    |
| Systemdatenquellen:                                                                                                    |                                                                                                    |
| Name Treiber                                                                                                    |                                                                                                    |
| Winline SQL Server                                                                                                    |                                                                                                    |
| In einer ODBC-Systemdatenquelle werden Informationen darüber<br>gespeichert, wie eine Verbindung zu einem Datenprovider hergestellt wird.<br>Auf eine Systemdatenquelle können alle Benutzer eines Computers und<br>die NT-Dienste zugreifen.<br>OK Abrechen Obernehmen Hilfe                                                                                                    |                                                                                                    |
| Computer       Computer durchsuchen         Organiseren       Systemisjenschaften       Programm deinstallieren oder ändern       Netzläufwerk werbinden       >       >       >       >       >       >       >       >       >       >       >       >       >       >       >       >       >       >       >       >       >       >       >       >       >       >       >       >       >       >       >       >       >       >       >       >       >       >       >       >       >       >       >       >       >       >       >       >       >       >       >       >       >       >       >       >       >       >       >       >       >       >       >       >       >       >       >       >       >       >       >       >       >       >       >       >       >       >       >       >       >       >       >       >       >       >       >       >       >       >       >       >       >       >       >       >       >       >       >       >       >       >       >       >       >                                                                                                    | Am Server ist das WINLOHN<br>Verzeichnis für die Gruppe "Je-<br>der" mit Lese- und Schreibzu-<br>griff freizugeben. |
| ✓ Control Control | Einrichtung einer fixen Lauf-<br>werkszuordnung am Client zur<br>Freigabe am Server.                                |
|                                                                                                    |                                                                                                    |
|                                                                                                    | Am Client ist eine Verbindung                                                                                       |

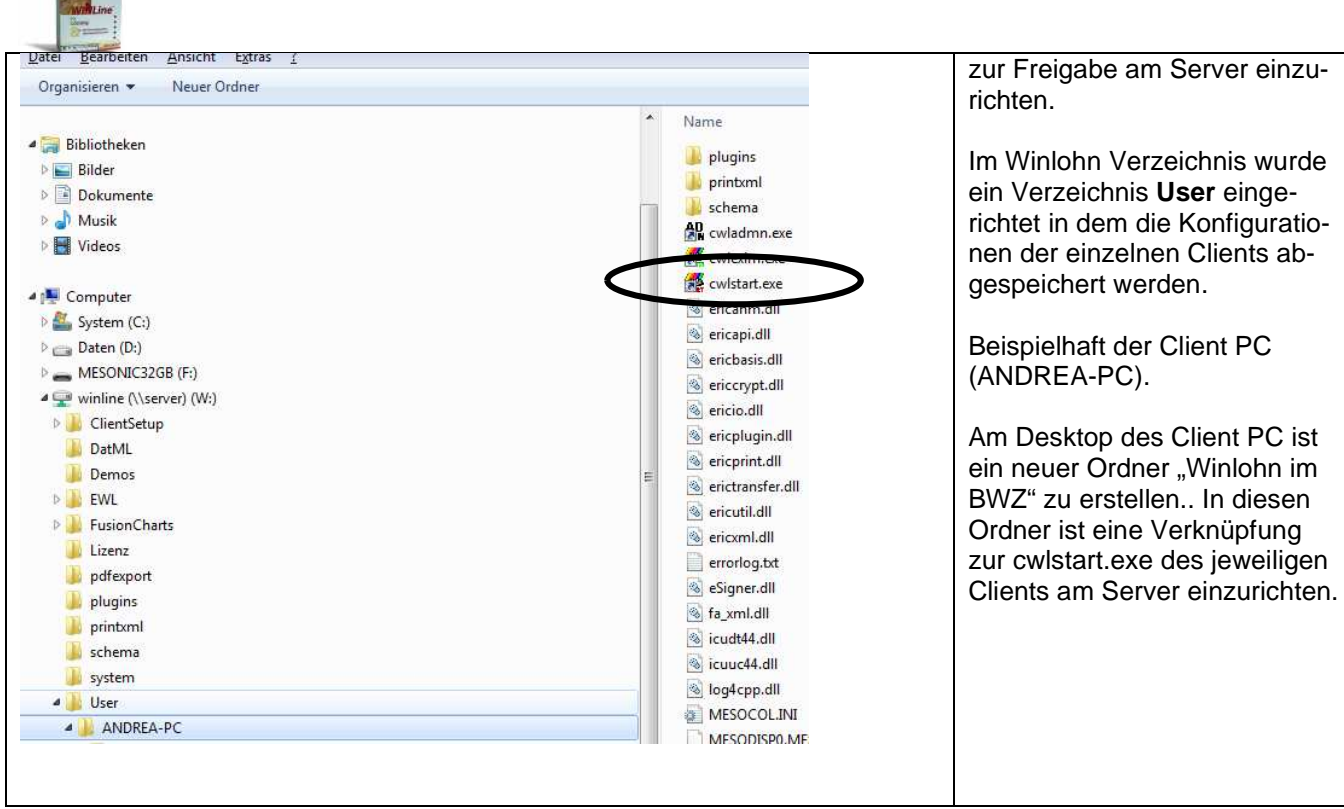

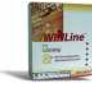

#### 6 Arbeiten im WINLOHN nach der Installation

#### 6.1 Einspielen der Lizenz

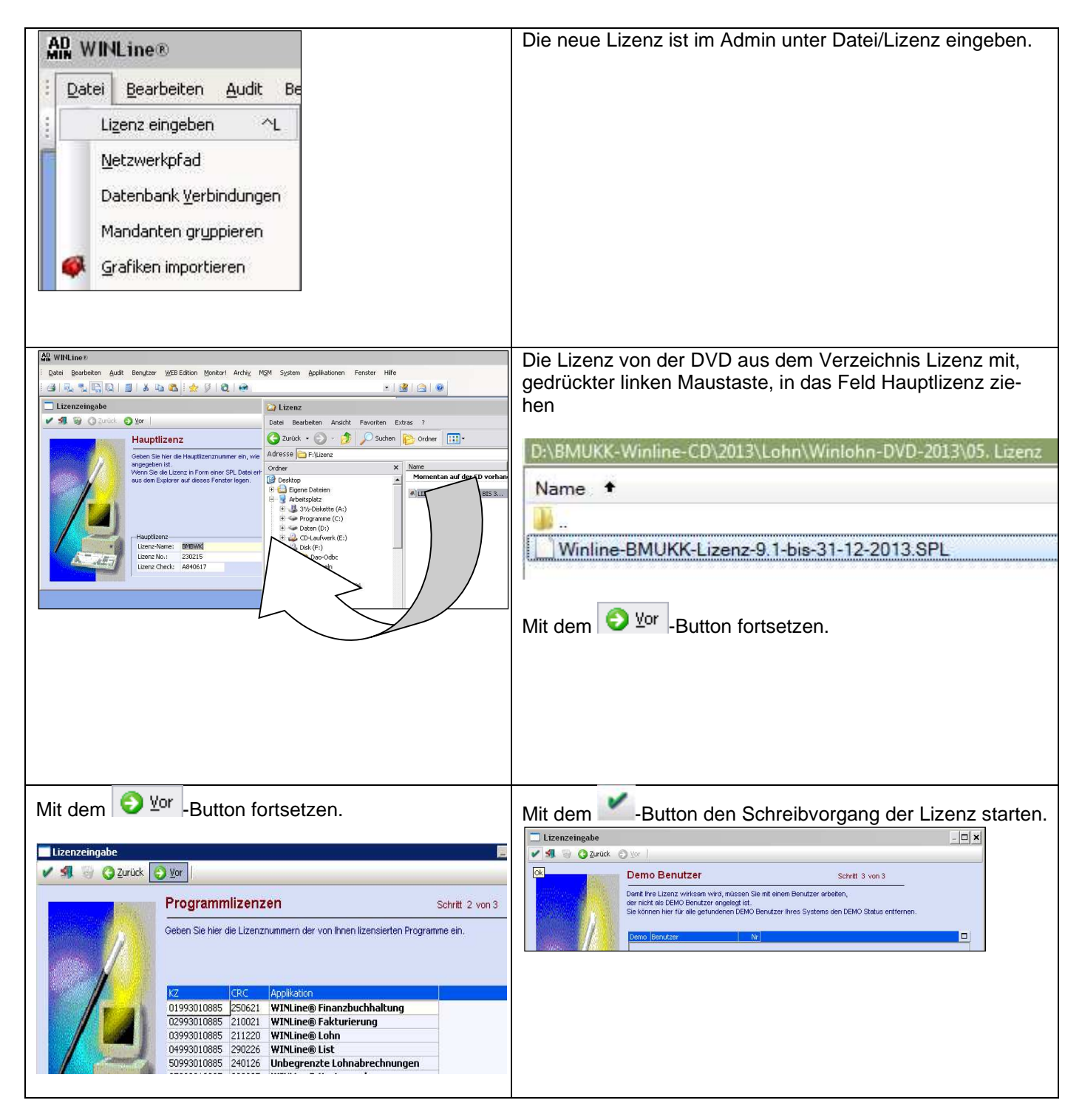

Damit sind die Arbeiten zur Updateinstallation grundsätzlich abgeschlossen.

### Es ist im Admin unbedingt die Lizenz neu schreiben zu lassen.

#### 7 Verteilung der neuen Installation über den MSM auf die Clients.

Dies ist zwingend durchzuführen.

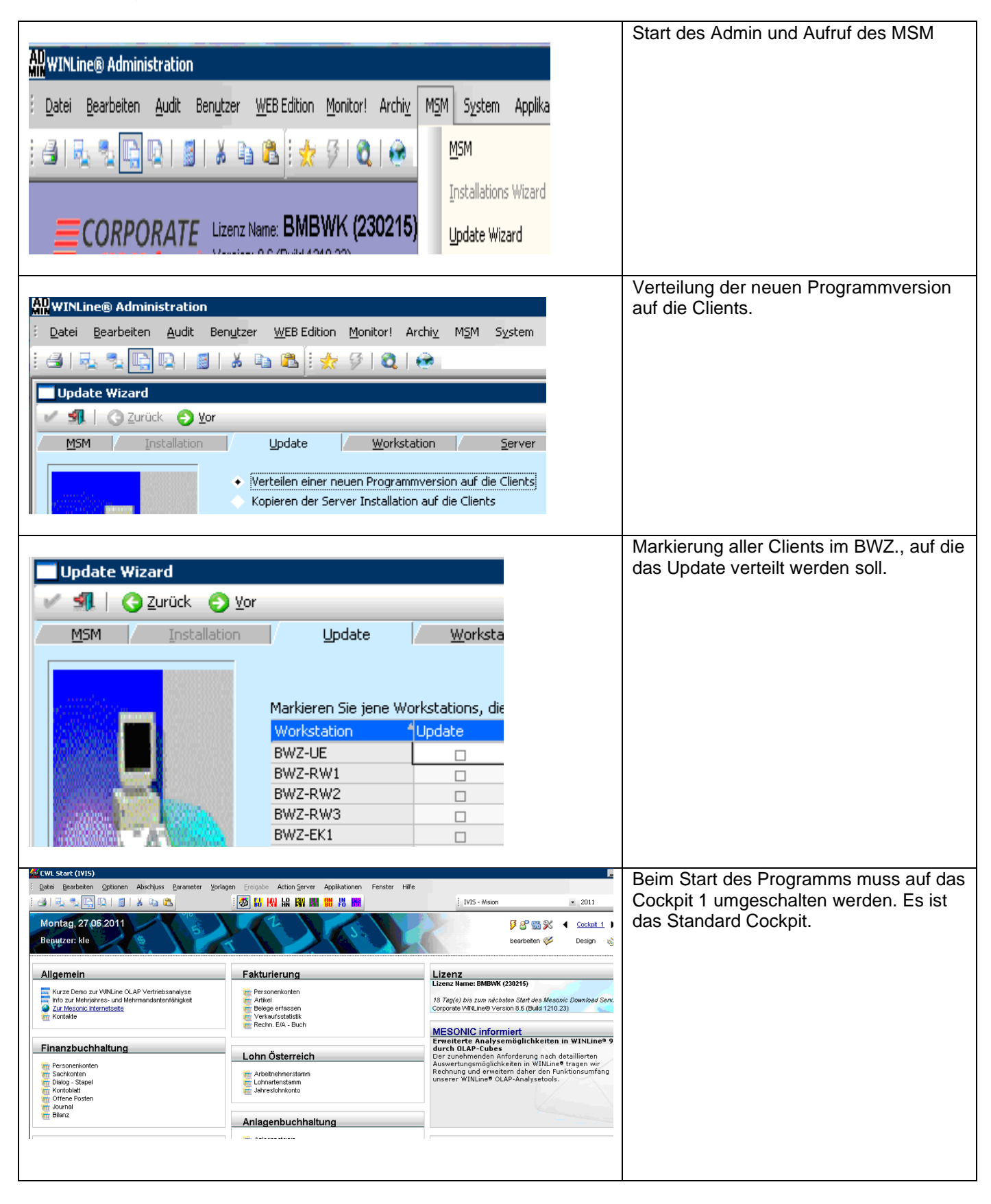

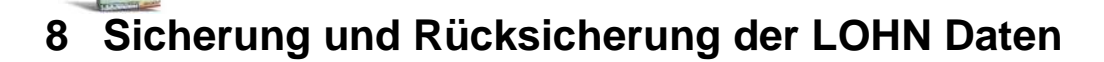

#### 8.1 Sicherung von Datenbeständen

Das regelmäßige Sichern von Datenbeständen ist ein wesentlicher Bestandteil einer ordnungsgemäßen Arbeit mit dem Computer und in der Praxis von großer Bedeutung.

Die Datensicherung erfolgt ebenso wie die Rücksicherung im Verwaltungsprogramm ADMIN.

```
Start – Programme – WINLohn – Administration - WINLohn Admin
```

Es erscheint das Login-Fenster, in welchem der Benutzer (= a) und das Passwort (= b) sowie das Tagesdatum einzugeben sind.

Mit der Menüfolge "Datei – Sichern" wird der Sicherungs-Assistent geöffnet. Im ersten Fenster (Schritt 1) ist die Art der Sicherung festzulegen, die Vorauswahl Mandant kann übernommen werden. Mit dem Symbol vird das nächste Fenster (Schritt 2 - Mandant wählen) geöffnet – auch hier kann die Vorauswahl übernommen werden, da in diesem Lehrmodell nur mit dem Mandanten Berger gearbeitet wird. Nach Klick auf das Symbol vir erscheint das Fenster, in dem der Name für die Sicherungsdatei zu wählen ist (Schritt 3).

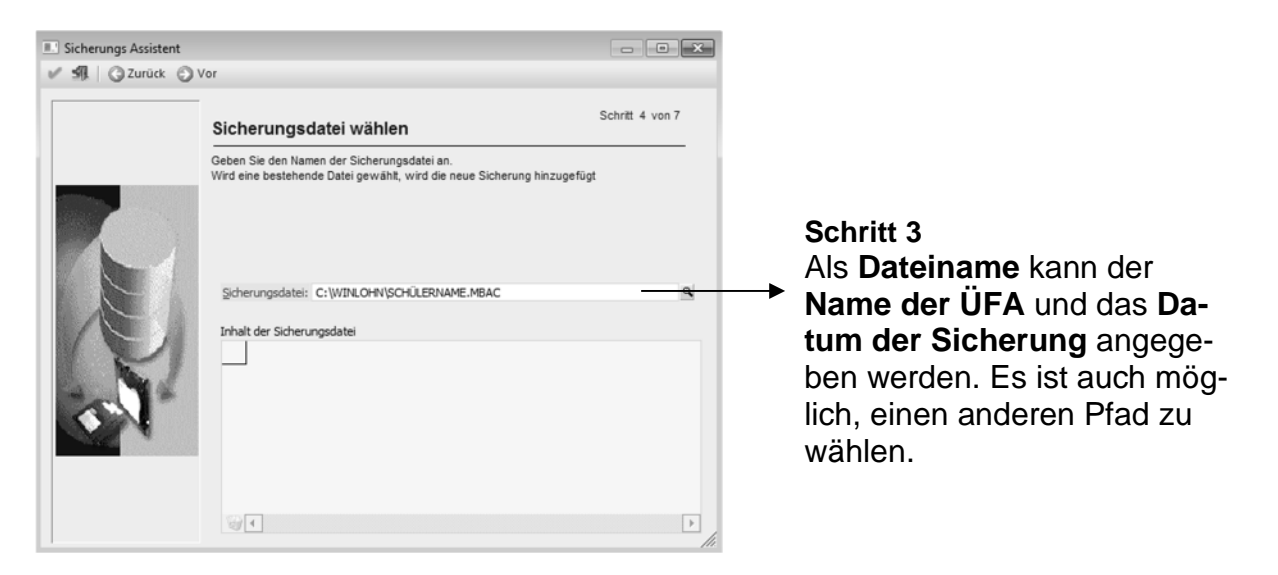

Nach dieser Festlegung sind noch drei weitere Schritte durch Klick auf das Symbol <sup>2</sup> zu durchlaufen. Im letzten Fenster (Sicherung durchführen) wird durch Klick auf das Symbol <sup>2</sup> OK der Sicherungsvorgang ausgelöst.

#### 8.2 Rücksicherung von Datenständen

Die Rücksicherung von Datenständen erfolgt mit dem Verwaltungsprogramm Winlohn Admin, das wie folgt gestartet wird:

Start – Programme – WINLohn – Administration - WINLohn Admin

Es erscheint das Login-Fenster, in welchem der Benutzer (= a) und das Passwort (= b) sowie das Tagesdatum einzugeben sind.

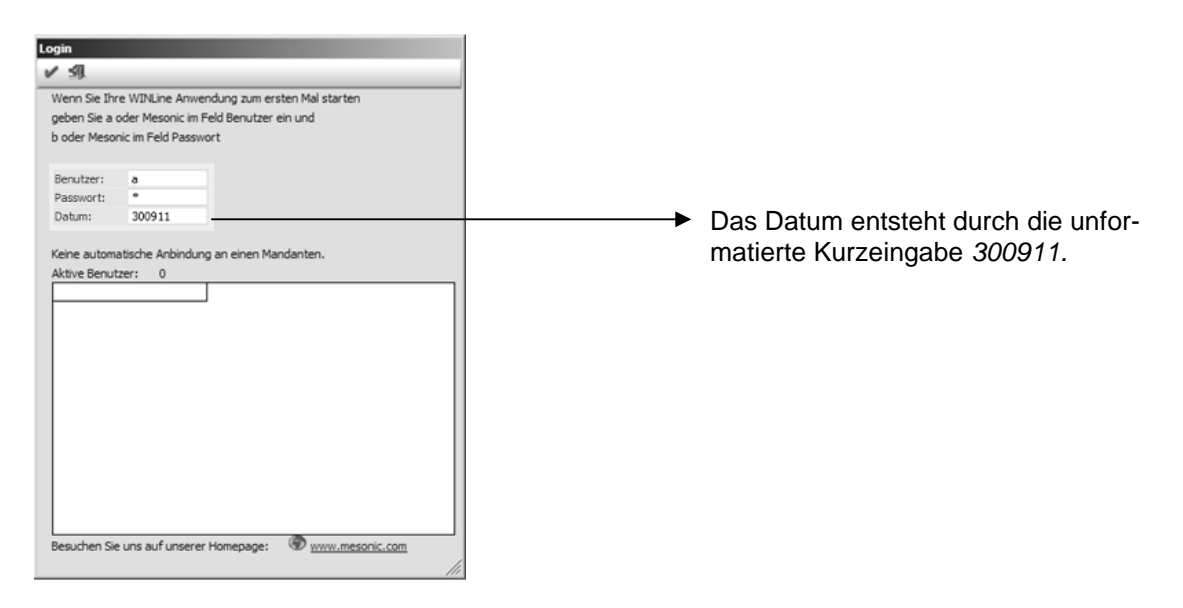

Mit der Menüfolge "Datei – Rücksichern" wird der Rücksicherungs-Assistent geöffnet. Die Durchführung der nachfolgend beschriebenen Schritte bewirkt die Rücksicherung des ausgewählten Datenstandes.

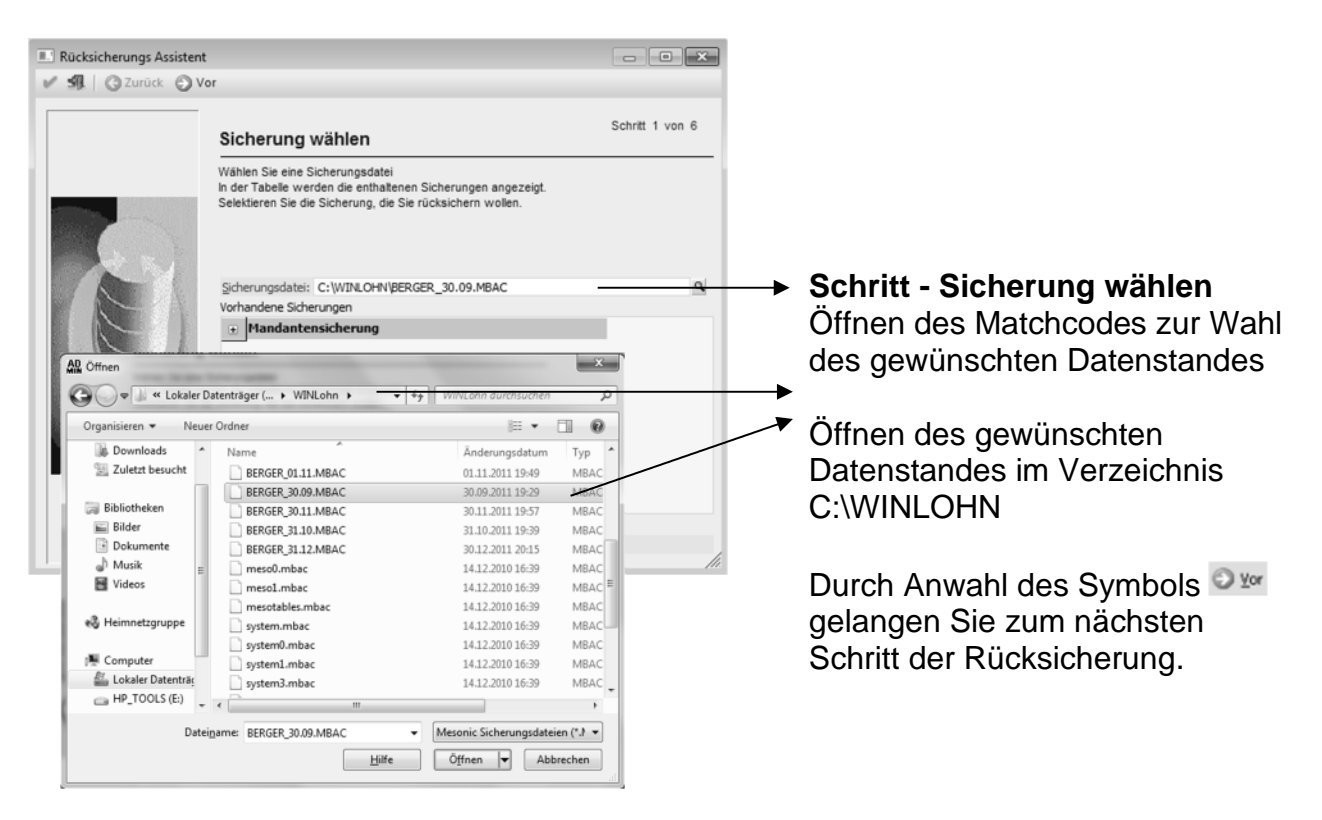

Schritt – SQL Server

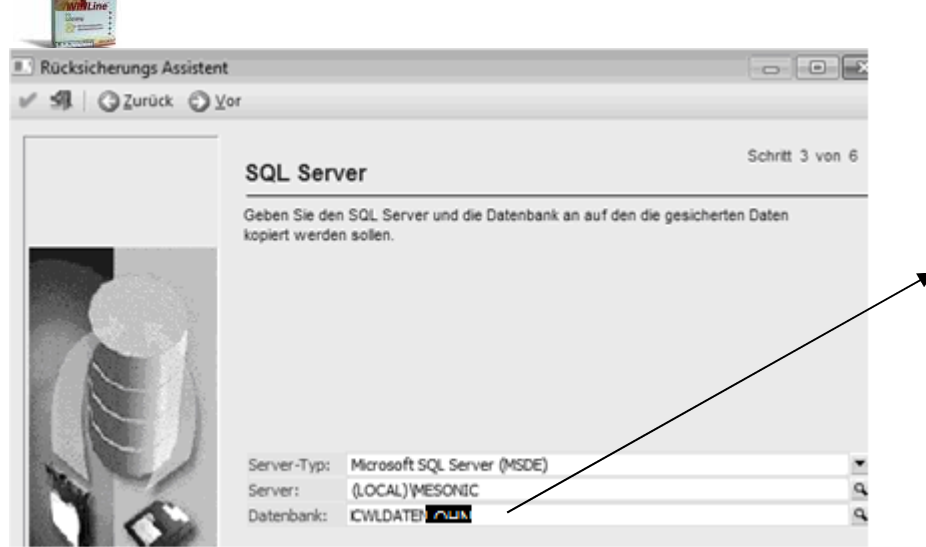

Schritt - Mandantenliste aktualisieren

Diese Option kann standardmäßig übernommen werden und mit dem <sup>Om</sup> Button zum nächsten Schritt gewechselt werden.

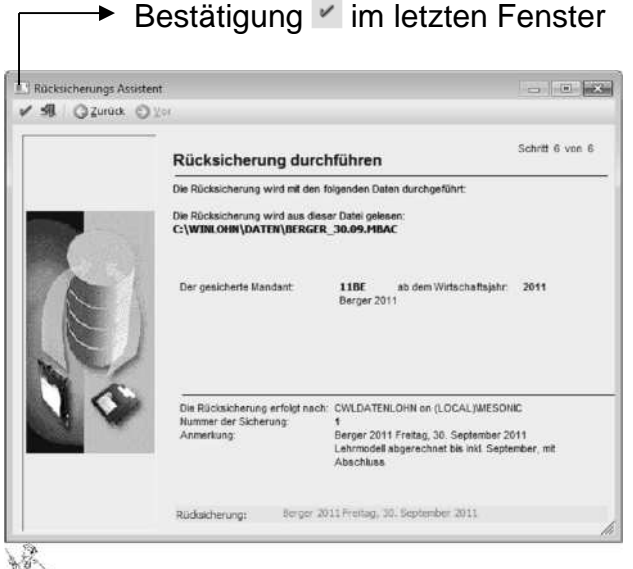

#### Schritt – Rücksicherung durchführen

Beachten Sie:

Mit einer Sicherungsabfrage werden Sie zum Schluss darauf aufmerksam gemacht, dass mit der Rücksicherung der aktuelle Mandant überschrieben wird. Dieses Dialogfenster ist mit "Ja" zu bestätigen, damit die Rücksicherung starten kann.

Sobald der Datenstand erfolgreich rückgesichert wurde, erhalten Sie Information dass der Mandant erfolgreich rückgesichert wurde.

#### Aufhebung der Datenbanksperre

Da, während der Rücksicherung die Bearbeitung des jeweiligen Mandanten gesperrt (Datenbanksperre) wird, muss im nächsten Schritt kontrolliert werden, ob diese Sperre, nach einer erfolgreichen Rücksicherung, auch wieder aufgehoben wurde. Über den **Menüpunkt Monitor** kann dieser Vorgang kontrolliert werden.

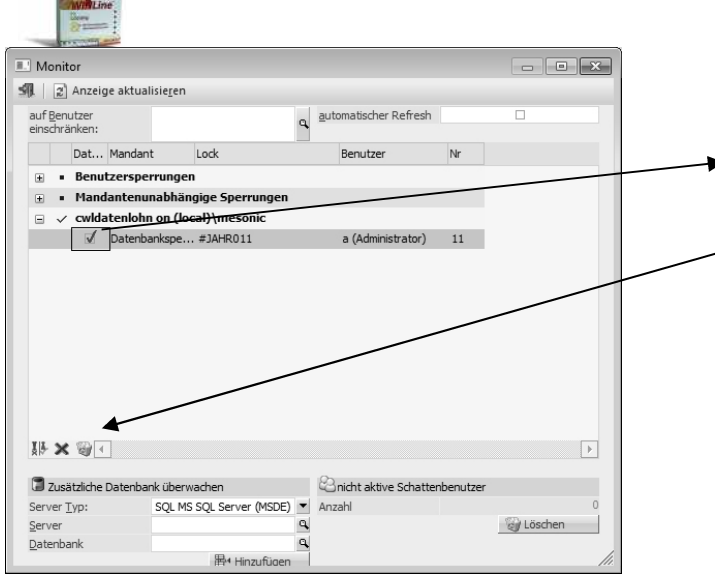

Ist eine Datenbanksperre vorhanden, muss durch setzen des Häkchens diese markiert werden und kann anschließend durch anwählen des Papierkorbes gelöscht werden.

Sind alle Datenbanksperren gelöscht, kann das Fenster durch Anwählen des **1** Ende-Button geschlossen werden und die LOHN gestartet werden.

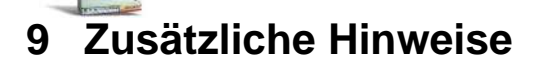

#### 9.1 Background bei lokaler Installation (Programm, Datenstände und SQL-Server)

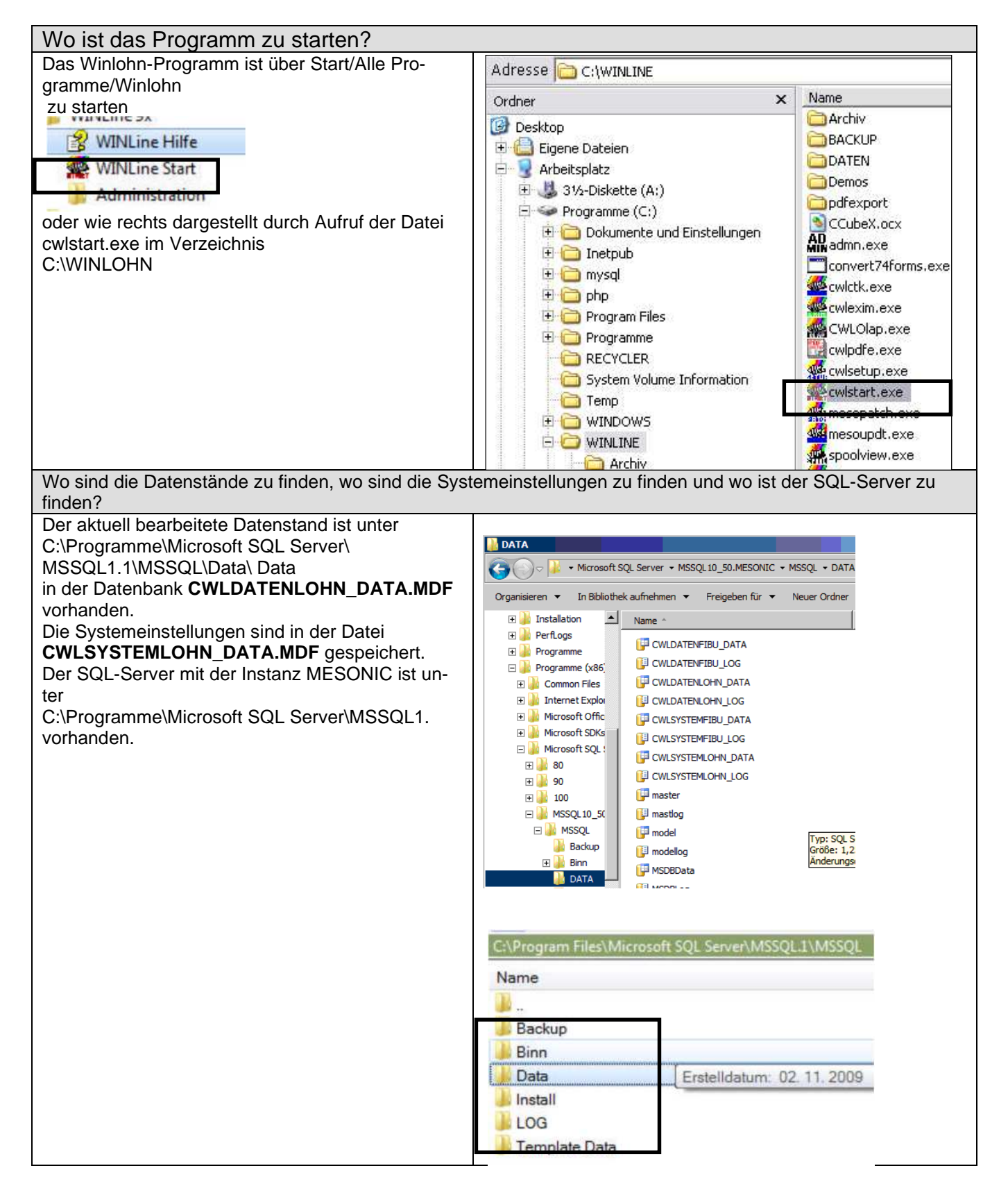

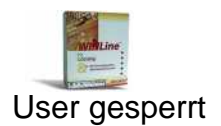

Loggen Benutzer dreimal mit dem falschen Passwort ein, dann wird der entsprechende Benutzer vom System her gesperrt (wie auch z.B. in den diversen Windows-Betriebssystemen).

Die Sperre kann NUR von einem ADMINISTRATOR (admin oder meso) aufgehoben werden.

Beachten Sie! Wurde das Administratorpasswort an SchülerInnen weitergegeben und auch der Administrator gesperrt dann muss mit dem User meso (Passwort – Grado!2008) eingeloggt werden

Arbeitsschritte zur Aufhebung der User-Sperre:

| Starten des Winloh<br>PROGRAMI<br>Benutzer<br>Benutzeran | n Admin<br>MAUSWAHL:<br>lage | Winlohr                                         | ı Adn     | nin                       |  |
|----------------------------------------------------------|------------------------------|-------------------------------------------------|-----------|---------------------------|--|
| Wegnahme des Häk                                         | chens im Feld –              | gesperrt – u                                    | und si    | peichern mit dem Button 🗹 |  |
| Benutzeranlage                                           |                              | 5 1                                             | · · · · · |                           |  |
|                                                          | ien einer anderen Benutzerr  | übernehmen                                      |           |                           |  |
| Stammdaten Berer                                         | btigungen                    | goernenmen                                      |           |                           |  |
|                                                          |                              |                                                 |           |                           |  |
| 🖃 📿 Default                                              | Benutzer                     | a                                               |           | Administrator             |  |
| admin                                                    | Nummer                       |                                                 | 11        | Dens Benutzer             |  |
| Mesonic                                                  | Name                         | Administrator                                   |           | 🗸 gesperrt                |  |
|                                                          | SMTP Mailabsender            |                                                 |           | Luce Benutzer             |  |
|                                                          | Gruppe                       | 1 Geschäftsführung                              | •         | WEB Benutzer              |  |
| 43. 0                                                    | Benutzertyp                  | CWL Benutzer                                    | -         | Benutzer Name:            |  |
|                                                          | - Passwort                   | ****                                            |           | Spracheinstellung:        |  |
|                                                          | Passwort ***                 |                                                 |           | Mandant:                  |  |
|                                                          | 1.40                         |                                                 |           | Kontonummer;              |  |
|                                                          | Ablaufdatum                  | Ablaufdatum<br>Ablaufdatum automatisch erneuern |           | Laufkunde:                |  |
|                                                          |                              |                                                 |           |                           |  |
|                                                          | Abļaufdatum a                | utomatisch erneuern                             |           | Arbeitnehmer Nr:          |  |

# 9.2 Änderungen von Benutzerrechten

Arbeitsschritte zur Änderung der Berechtigungen des Benutzers "a"

| Starten des Winlohn Admin<br>PROGRAMMAUSWAHL: Winlohn Admin<br>Benutzer<br>Benutzeranlage |                                                                                                    |  |  |  |  |
|-------------------------------------------------------------------------------------------|----------------------------------------------------------------------------------------------------|--|--|--|--|
| Berechtigur                                                                               | ngen des Benutzers "a" ändern                                                                                  |  |  |  |  |
| Das sind die<br>ren aufgehot                                                              | notwendigen Rechte des Benutzers "a" damit im Winlohn Admin – Monitor die Datenbanksper-<br>ben werden können. |  |  |  |  |
| Benutzera                                                                                 | anlage - Berechtigungen                                                                                        |  |  |  |  |
| 1 41 23                                                                                   | Berechtigungen eines ander                                                                                     |  |  |  |  |
| ·                                                                                         |                                                                                                    |  |  |  |  |
| Stammo                                                                                    | daten Berechtigungen                                                                                           |  |  |  |  |
| aktueller Benu                                                                            | utzer: a                                                                                                    |  |  |  |  |
| Benutzer                                                                                  | /Mandant Mandant/Benutzer                                                                                      |  |  |  |  |
| Rechte                                                                                    | * Programmteil                                                                                                 |  |  |  |  |
| Redite                                                                                    | CMS Publikationen                                                                                              |  |  |  |  |
|                                                                                           | Datenstand sichern                                                                                             |  |  |  |  |
| 1                                                                                         | Datenstand rücksichern                                                                                         |  |  |  |  |
|                                                                                           | WEB Edition Administration                                                                                     |  |  |  |  |
|                                                                                           | WEB Editon Benutzeradministration                                                                              |  |  |  |  |
|                                                                                           | Datenadministration                                                                                            |  |  |  |  |
| 1                                                                                         | Lizenzadministration                                                                                           |  |  |  |  |
|                                                                                           | Benutzeradministration                                                                                         |  |  |  |  |
|                                                                                           | Archivadministration                                                                                           |  |  |  |  |
|                                                                                           | MSM Administration                                                                                             |  |  |  |  |
| 3                                                                                         | Systemadministrator                                                                                            |  |  |  |  |
|                                                                                           | Formularadministrator                                                                                          |  |  |  |  |
|                                                                                           | CTK Administrator                                                                                              |  |  |  |  |

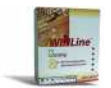

#### 9.3 Bildschirm einrichten

Weißt ein Bildschirm nicht den gewohnten Aufbau dann kann dieser, wie nachfolgend beschrieben, verändert werden. Die Einstellungen können alle User verändern.

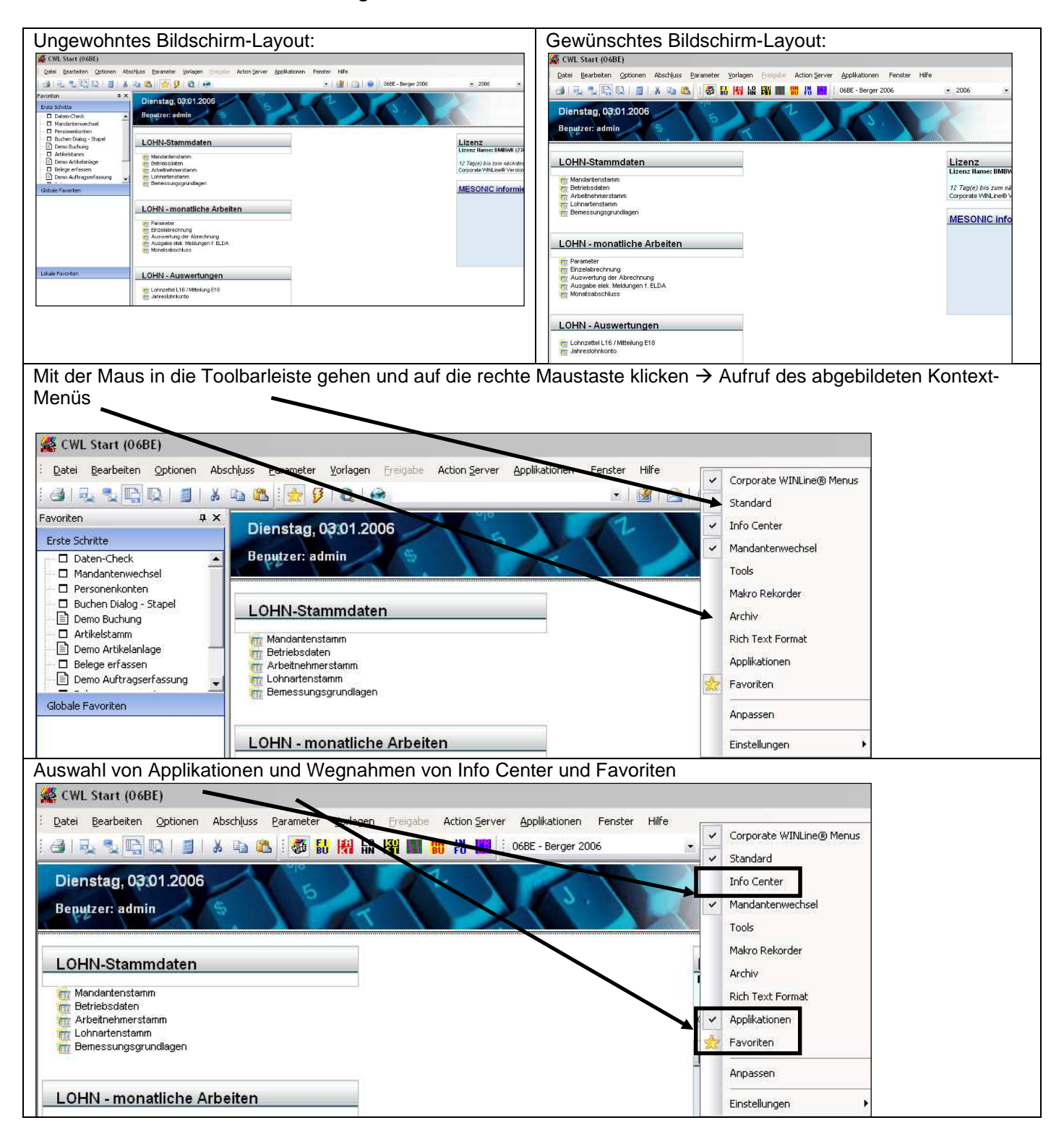

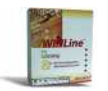

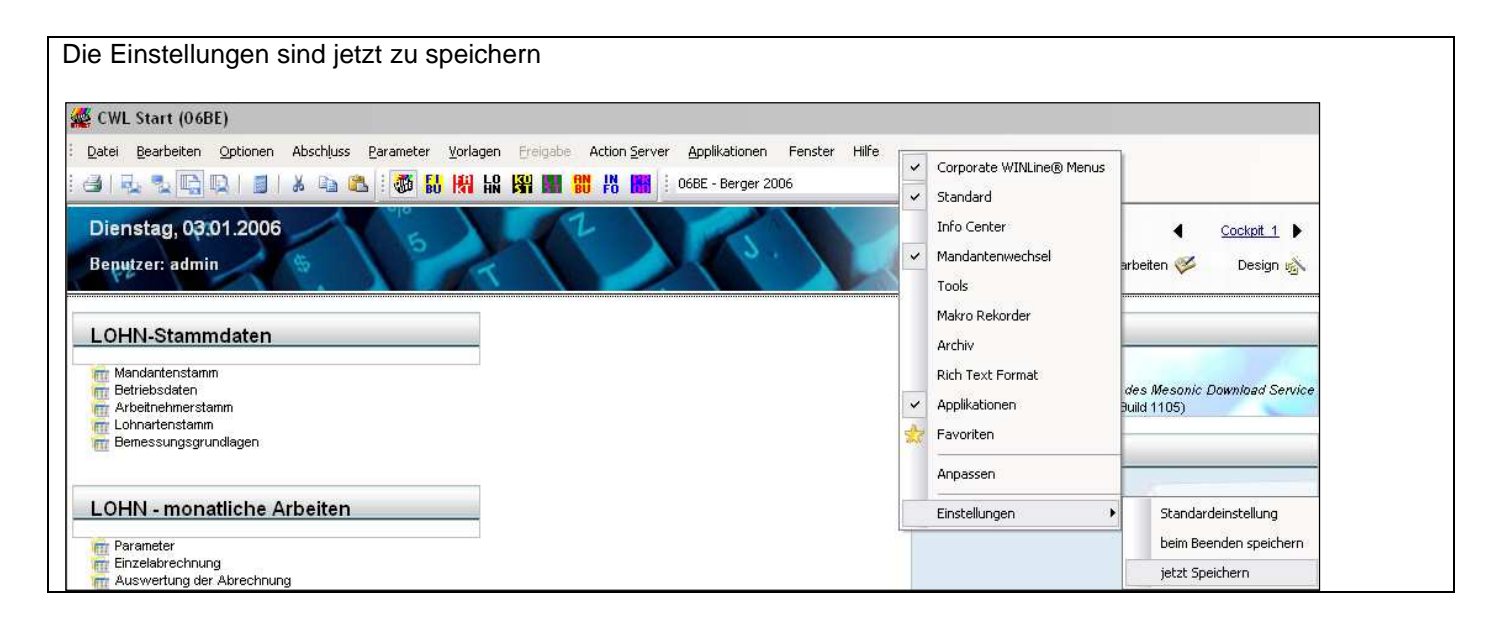

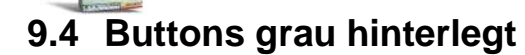

Sollten **die Buttons in der LOHN grau hinterlegt** sein, so ist die Lizenz im Admin neu zu schreiben.

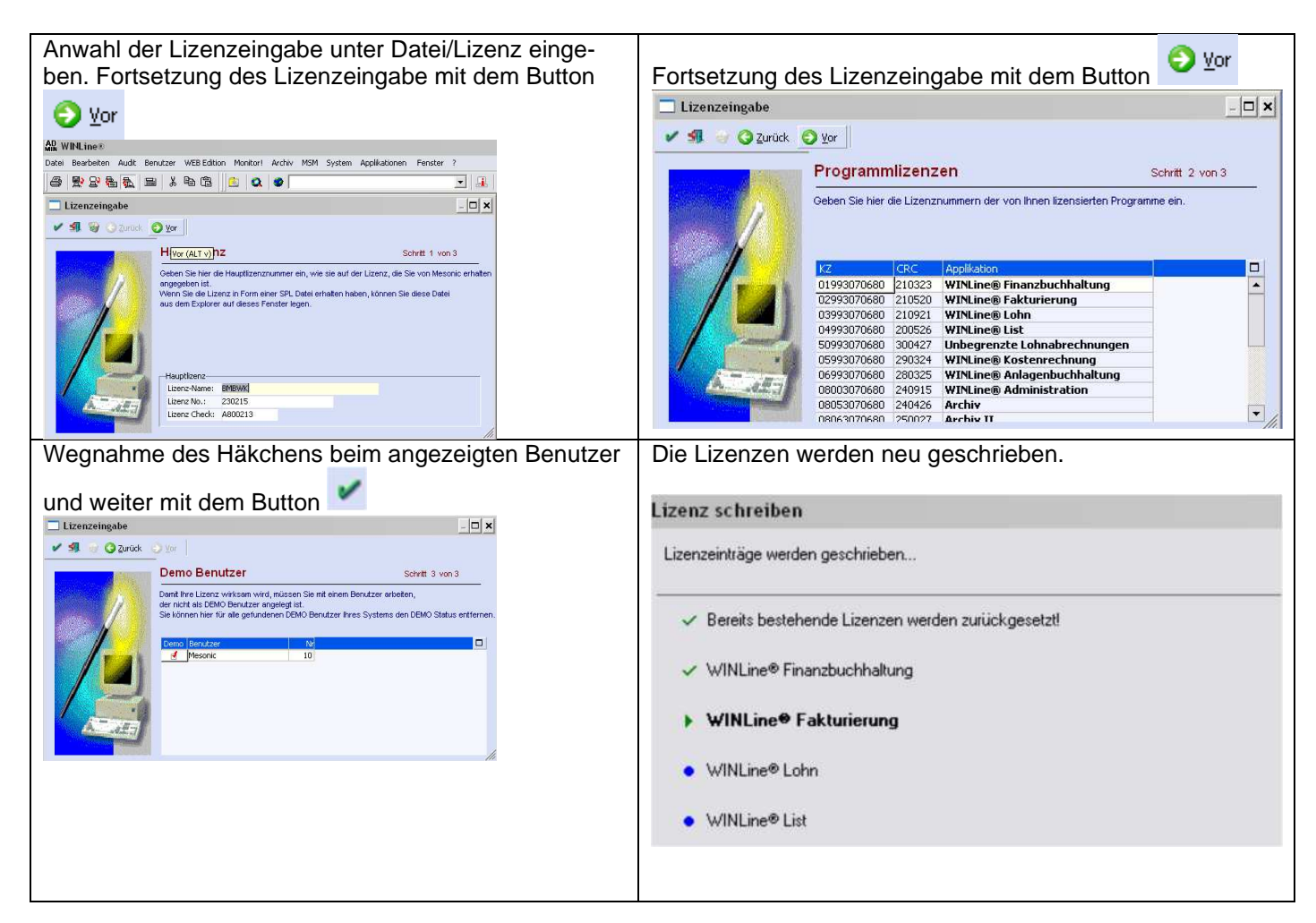

#### **10 Internetadresse**

Besuchen Sie unsere Supporthomepage: crw.hak-international.at

Viel Erfolg bei der Arbeit mit dem WINLOHN 10.5.36

Mit besten Grüßen

Klemen EDV & Consulting KG